# ArchiFacile

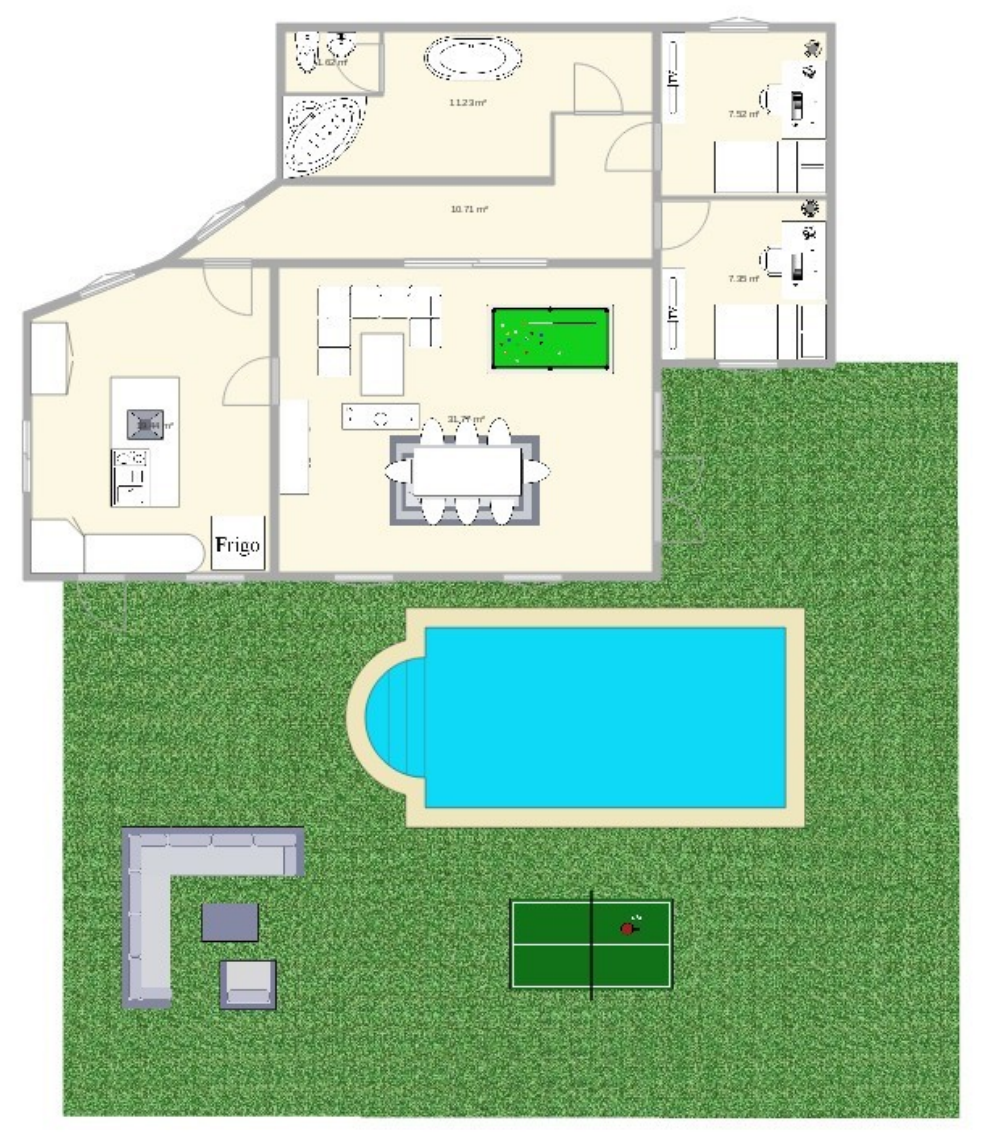

www.archifacile.fr

## Manuel de l'utilisateur

© 2019 Didier Morandi version du logiciel : 30.8

Le logiciel ArchiFacile est © 2019 JSYS SARL.

La présente documentation est une initiative privée d'un utilisateur, mise gratuitement à la disposition du public.

Pour toutes suggestions, remarques ou commentaires *sur ce manuel*, vous pouvez en contacter l'auteur à l'adresse <u>didier.morandi@gmail.com</u>.

Pour obtenir de l'assistance *sur le logiciel*, merci d'utiliser le forum d'**ArchiFacile** à l'adresse <u>https://www.archifacile.fr/forum</u>.

Pour acquérir le logiciel, cliquez sur ce lien : <u>https://www.archifacile.fr/telecharger</u>

Ce document est en cours de conception, soyez patients ! 🕹

## Sommaire

| Présentation                             | 4  |
|------------------------------------------|----|
| Généralités                              | 4  |
| Fonctionnement                           | 4  |
| Assistance aux utilisateurs              | 4  |
| 1. Menu principal                        | 5  |
| 1.1 - Page d'accueil du site ArchiFacile | 7  |
| 1.2 - Menu Ouvrir                        | 9  |
| 1.3 - Menu Enregistrer                   | 10 |
| 1.4 - Menu Options                       | 12 |
| 2. Construire                            | 20 |
| 2.1 - Importer une image de fond         | 20 |
| 2.2 - Ajouter une pièce                  | 23 |
| 2.3 - Ajouter un mur                     | 24 |
| 2.4 - Portes                             | 26 |
| 2.5 - Fenêtres                           | 28 |
| 2.6 - Escaliers                          | 29 |
| 2.7 - Étages                             | 30 |
| 2.8 - Toitures                           | 31 |
| 2.9 - Éléments de façade                 | 32 |
| 3. Aménager                              | 33 |
| Meubles                                  | 33 |
| Extérieurs                               | 34 |
| Chauffage                                | 35 |
| Électricité                              | 35 |
| Plomberie                                | 36 |
| Symboles                                 | 36 |
| Dessiner un objet                        | 37 |
| Mes objets                               | 38 |
| 4. Outils                                | 39 |
| Ajouter un texte                         | 39 |
| Ajouter une forme                        | 39 |
| Ajouter une cotation                     | 40 |
| Télémètre laser                          | 40 |
| Synthèses                                | 41 |

## Présentation

#### Généralités

**ArchiFacile**, édité par la société JSYS SARL, est un logiciel gratuit<sup>1</sup> et intuitif destiné à dessiner des plans de maisons ou d'appartements, entourés ou non de jardins, piscines, garages et autres équipements d'arrosage automatique, par exemple.

Le logiciel est disponible pour la plateforme Windows, mais aussi en ligne sur Internet, donc utilisable depuis un Macintosh, une tablette ou un smartphone via une interface Web (Chrome, Firefox, Safari, etc.)

#### Fonctionnement

Pour réaliser un plan, il suffit d'en créer un vide, puis d'y ajouter très simplement des murs, des cloisons, des portes, des fenêtres, des escaliers et des éléments de décoration et d'ameublement (plantes, mobilier, etc.)

La dernière version du logiciel permet l'implantation automatique de schémas de câblage électrique.

Une fois un plan terminé, celui-ci peut être exporté au format JPG, PDF ou DXF pour transfert dans un logiciel de CAO.

Cette documentation contient une description exhaustive de toutes les fonctionnalités de la dernière version d'**ArchiFacile PRO**.

#### Assistance aux utilisateurs

Outre le présent document, une aide en ligne et un forum d'assistance sont disponibles sur le site de **ArchiFacile** à l'adresse <u>www.archifacile.fr</u>.

<sup>&</sup>lt;sup>1</sup> Deux version améliorées sont payantes, mais d'un prix particulièrement modeste : ArchiFacile Plus et ArchiFacile PRO.

## 1. Menu principal

| ArchiFacile PRO V30.5 wk   |   |     |           |          |            |         |         |         |
|----------------------------|---|-----|-----------|----------|------------|---------|---------|---------|
|                            |   | H   | Annulor   | Mátablir | K 7<br>K 9 | С       | Q       | Q       |
| Construire                 |   |     | Annuler   | Retabili | Centrer    | Tourner | Ayranui | Reduire |
| Importer une image de fond |   |     |           |          |            |         |         |         |
| Ajouter une pièce          |   |     |           |          |            |         |         |         |
| Ajouter un mur             | _ |     |           |          |            |         |         |         |
| Portes                     | > |     |           |          |            |         |         |         |
| Fenêtres                   | > |     |           |          |            |         |         |         |
| Escaliers                  | > |     |           |          |            |         |         |         |
| Etage                      |   |     |           |          |            |         |         |         |
| Toitures                   |   |     |           |          |            |         |         |         |
| Elements de façade         |   |     |           |          |            |         |         |         |
| Aménager                   |   |     |           |          |            |         |         |         |
| Meubles                    | > |     |           |          |            |         |         |         |
| Extérieurs                 | , |     |           |          |            |         |         |         |
| Chauffage                  |   |     |           |          |            |         |         |         |
| Electricité                |   |     |           |          |            |         |         |         |
| Plomberie                  |   |     |           |          |            |         |         |         |
| Symboles                   | > |     |           |          |            |         |         |         |
| Dessiner un objet          |   |     |           |          |            |         |         |         |
| Mes objets                 |   |     |           |          |            |         |         |         |
| Outils                     |   |     |           |          |            |         |         |         |
| Ajouter un texte           |   |     |           |          |            |         |         |         |
| Ajouter une forme          | , |     |           |          |            |         |         |         |
| Ajouter une cotation       |   |     |           |          |            |         |         |         |
| -<br>Télémètre laser       |   |     |           |          |            |         |         |         |
| Synthèses                  | > |     |           |          |            |         |         |         |
|                            |   | Cen | timètre 🔻 |          |            | 1 m     |         |         |

L'image de la page précédente présente le menu principal du logiciel.

En haut sont affichées les différentes actions pouvant être réalisées à cette étape, qui sont :

- Accès à la page d'accueil du logiciel **ArchiFacile**. Ce document présentant la version PRO, l'icône rappelle ce fait.
- Création d'un nouveau plan
- Ouverture d'un dossier dans lequel se trouvent des plans déjà réalisés
- Enregistrement du plan en cours
- Annulation de la dernière action
- Rétablissement de la dernière action annulée
- Centrage du plan dans la feuille affichée à l'écran
- Rotation de la feuille
- Agrandir le plan (« zoom in »)
- Réduire la taille du plan (« zoom out »)
- Menu « Options ».

Ces actions sont détaillées dans les pages suivantes.

## 1.1 - Page d'accueil du site ArchiFacile

Cliquez sur l'icône représentant une maison et votre navigateur par défaut accède à la page d'accueil du site Web de **ArchiFacile** si vous êtes connecté à Internet.

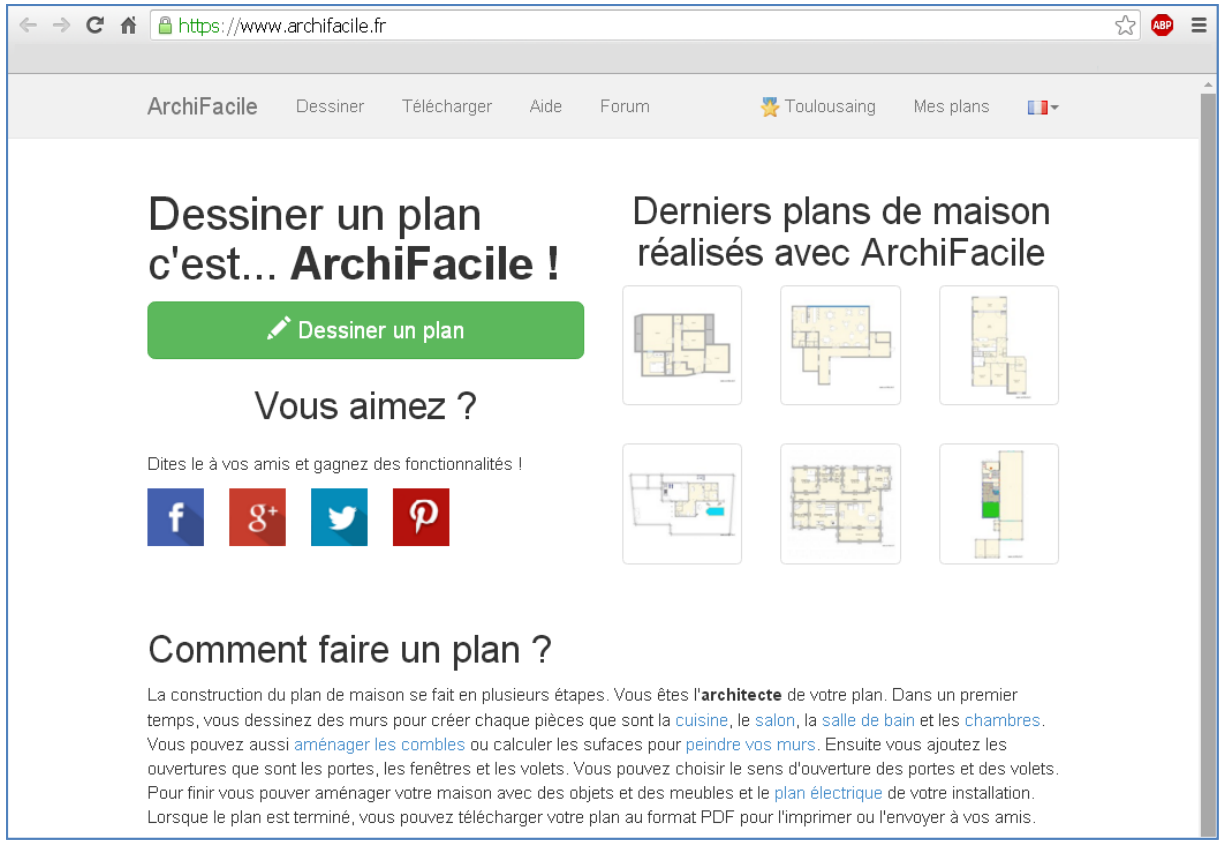

Page d'accueil du site ArchiFacile

Menu « Nouveau plan »

En sélectionnant la fonction « Nouveau plan », le logiciel affiche un choix de plans de base, mais aussi la possibilité d'importer une image qui servira de fond d'écran pour vous aider à implanter les murs et les cloisons.

(voir image page suivante)

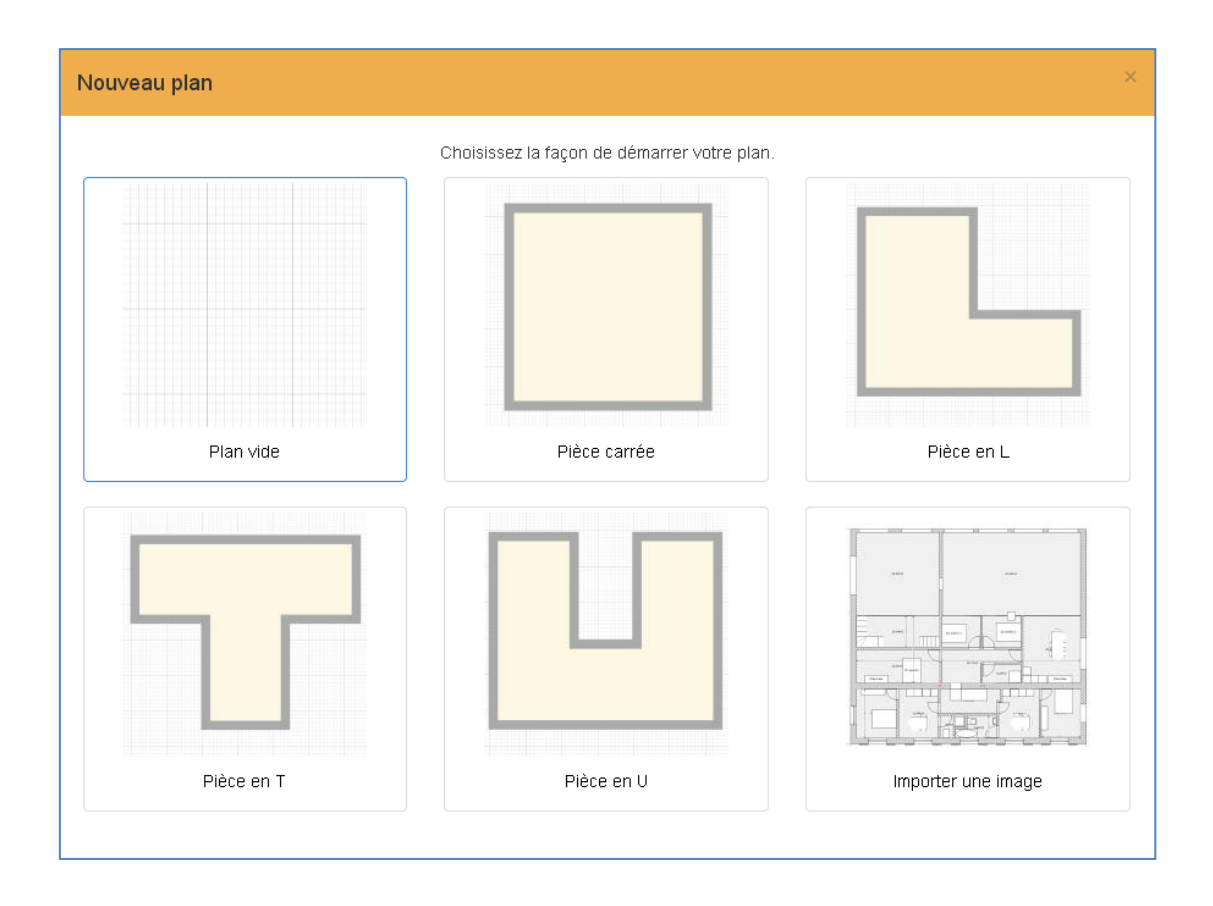

Si vous sélectionnez un plan de pièce carrée, vous obtenez ceci :

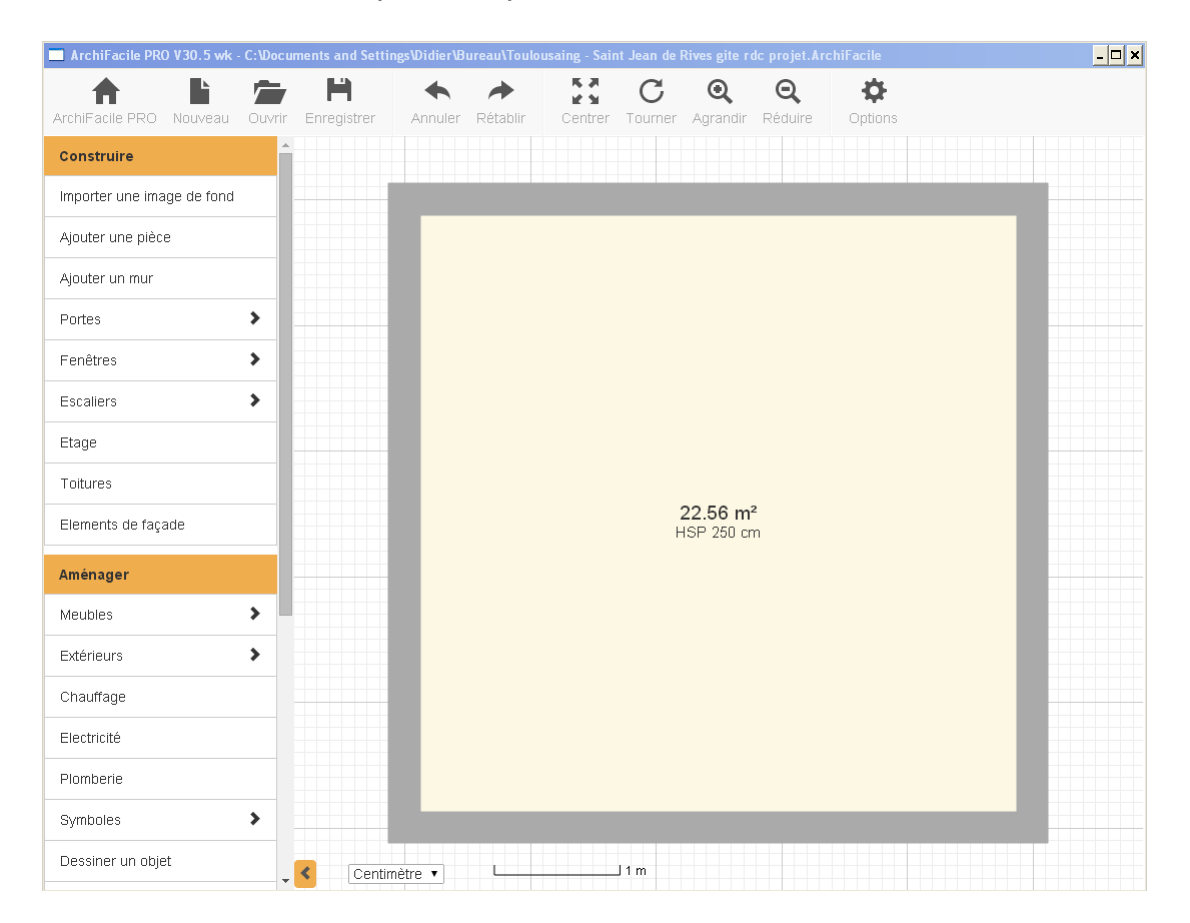

Si vous choisissez d'importer une image, vous obtenez l'écran suivant :

| Importer une image de fond                                                                                                    | ×  |
|----------------------------------------------------------------------------------------------------|----|
| Vous allez choisir l'image qui vous servira de guide pour dessiner votre plan par dessus. Les formats de fichiers supportés sont JPG, PNG et PDF. |    |
| Réduire la taille de l'image (Utilise moins de mémoire)<br>Largeur maximum de l'image : 800 px                                                    |    |
| 🖆 Choisir une image 🛛 Annule                                                                                                    | er |

L'importation d'une image de fond est détaillée dans le chapitre 2 §1.

## 1.2 - Menu Ouvrir

En cliquant sur l'icône « Ouvrir », vous avez la possibilité de sélectionner le dossier dans lequel se trouvent vos plans déjà réalisés.

| Ouvrir                                                                                               |                                                                                                    |                                                                                                    | ? ×    |
|----------------------------------------------------------------------------------------------------|----------------------------------------------------------------------------------------------------|----------------------------------------------------------------------------------------------------|--------|
| Regarder dans :<br>Recent<br>Recent<br>Bureau<br>Mes documents<br>Poste de travail<br>Favoris réseau | Bureau<br>Mes documents<br>Poste de travail<br>Favoris réseau<br>(C)<br>(E)<br>(F)<br>(K)<br>Asus-didier<br>St Jean de Rives<br>Toulousaing - Saint | Jean de Rives gite rdc projet.ArchiFacile                                                                                                    |        |
|                                                                                                    | Nom du fichier :<br>Fichiers de type :                                                                                                    | Image: Constraint of the second second se | ш<br>э |

## 1.3 - Menu Enregistrer

La fonction « Enregistrer » comporte cinq options :

- Enregistrer
- Enregistrer sous
- Enregistrer une image
- Export PDF / Imprimer
- Export DXF

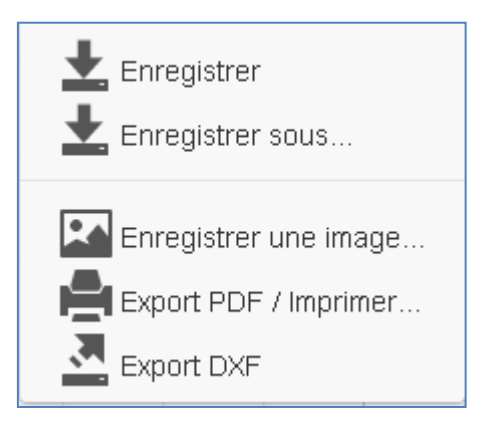

- L'option « Enregistrer » sauvegarde le plan en cours. S'il existe déjà, l'ancienne version sera écrasée.
- L'option « Enregistrer sous » vous permet de sauvegarder votre plan sous un autre nom. S'il existe déjà, il sera écrasé.
- L'option « Enregistrer une image » sauvegarde votre plan au format PNG dans un répertoire de votre choix.
- L'option « Export PDF / Imprimer » ouvre un menu de sélection de paramètres destinés à imprimer le fichier PDF résultant de l'export :

(voir image page suivante)

| Export PDF                                                                                 | ×                                                                                                    |
|--------------------------------------------------------------------------------------------|----------------------------------------------------------------------------------------------------|
| Vous allez enregister le plan<br>Lancez l'impression du PDF<br>Vous pouvez sélectionner ur | en PDF ce qui vous permettra de l'imprimer à l'échelle.<br>enregistré sans marge afin que l'echelle soit juste.<br>ne pièce pour centrer l'export sur celle-ci. |
| Echelle                                                                                    | Automatique                                                                                                    |
| Qualité                                                                                    | Qualité normale 🔹                                                                                                    |
| Format                                                                                     | A4 (défaut)                                                                                                    |
| Orientation                                                                                | Automatique •                                                                                                    |
| Texte d'entête                                                                             |                                                                                                    |
| Texte de pied de page                                                                      | Echelle 1/135. Plan réalisé avec ArchiFacile. https://w                                                                                                    |
| ∨oir la grille                                                                             |                                                                                                    |
|                                                                                            |                                                                                                    |
|                                                                                            | • Enregistrer Fermer                                                                                                    |

La valeur de l'échelle dans le texte de pied de page est automatique.

• L'option « Export DXF » permet de générer un fichier de transfert d'un plan vers un logiciel de CAO qui accepte les importations de fichiers DXF, comme AutoCAD.

| Export DXF                                                                                                    | × |
|----------------------------------------------------------------------------------------------------|---|
|                                                                                                    |   |
| L'export DXF n'est pas identique au plan réalisé dans ArchiFacile.<br>Pour plus d'information, <u>cliquez ici</u> |   |
| 🕑 Exporter les pièces                                                                                             |   |
| Exporter les portes et fenêtres                                                                                   |   |
| Exporter les meubles, escaliers et objets                                                                         |   |
| Encoder le texte pour préserver les accents                                                                       |   |
| • Enregistrer Ferme                                                                                               | r |

C:\Documents and Settings\Didier\Bureau\ArchiFacile PRO.dxf - Notepad++ Fichier Édition Recherche Affichage Encodage Langage Paramétrage Macro Exécution 🕞 😑 🗏 🖻 🕞 🕞 👗 🖈 🖬 ⊃ 🖒 📾 🍢 🔍 🔍 📴 🔂 🚍 😑 🛛 ArchiFacile PRO.dxf Ο. LINE Α1 15D AcDbEntity AcDbLine Pieces -2431 LINE A2 15D 

Exemple de fichier de transfert DXF :

#### 1.4 - Menu Options

Le menu « Options » comporte six onglets :

- Affichage
- Pièces
- Objets
- Cotations
- Couleurs
- A propos

| Options   |                                |                                                                                                    | ×       |
|-----------|--------------------------------|----------------------------------------------------------------------------------------------------|---------|
| Affichage | Pièces                         | Objets Cotations Couleurs A propo                                                                                                    | S       |
|           | Affichage                      | <ul> <li>Voir la grille</li> <li>Voir la façade (version test)</li> <li>Voir l'étage inférieur</li> <li>Précision au millimètre (défaut au centimètre</li> </ul> | )       |
| Tail      | le des textes<br>Compatibilité | Automatique <ul> <li>Désactiver le zoom à la molette et au doigt</li> </ul>                                                                                      | T       |
|           |                                | ОК                                                                                                    | Annuler |

L'onglet « Affichage » permet de spécifier des paramètres d'affichage.

On remarquera que l'affichage des façades est en cours de tests.

Pour afficher une façade, cochez la case, et tous les plans comportant des murs extérieurs verront la façade du mur situé vers le bas de la feuille s'afficher sur la feuille, sous le plan.

Pour voir une autre façade, faites tourner la feuille pour avoir le mur souhaité en bas de votre écran.

(voir image page suivante)

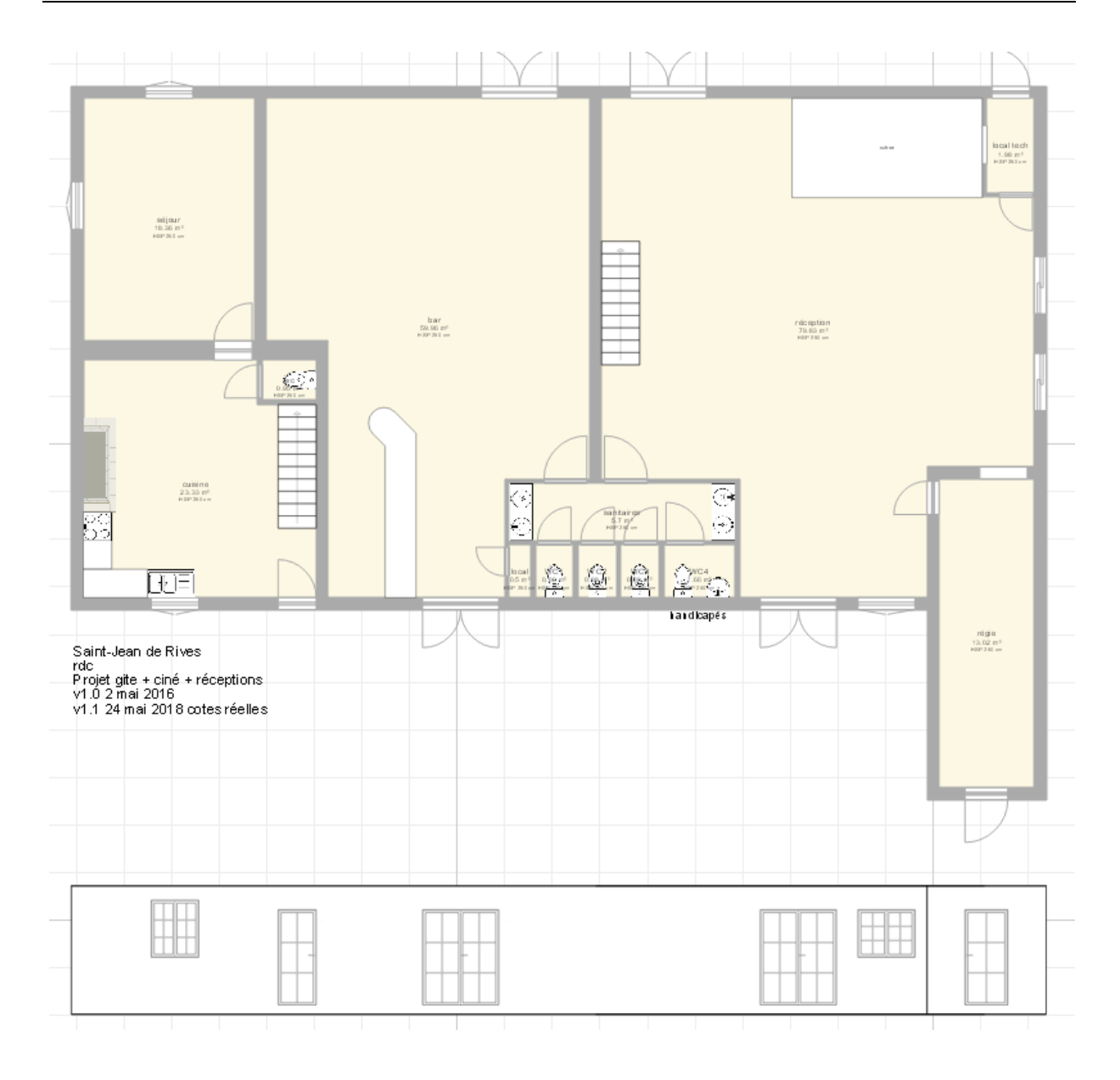

La case « Voir la façade » a été cochée, la façade du mur inférieur (sud) s'affiche automatiquement.

Pour voir la façade est, faire tourner la feuille de 90° vers la droite :

(voir image page suivante)

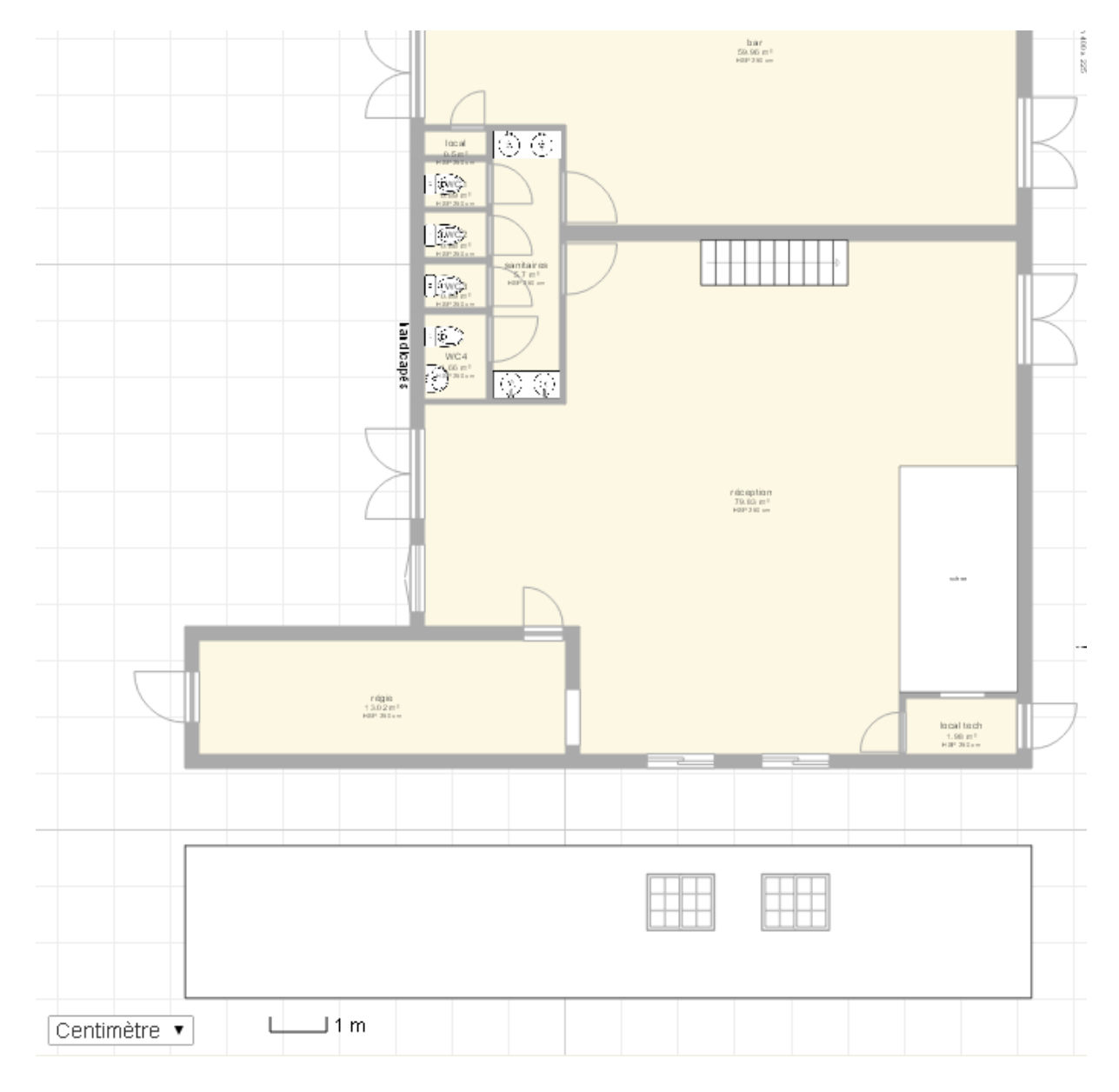

L'onglet « Pièces » permet de choisir ce que l'on souhaite voir sur un plan.

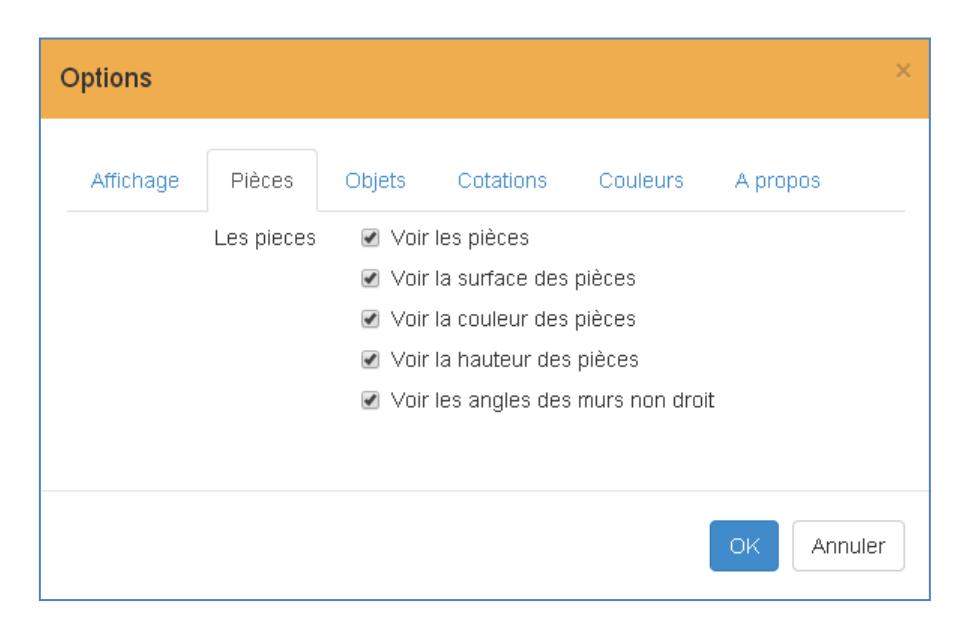

De la même façon, l'onglet « Objets » permet de choisir les objets que l'on souhaite voir sur un plan.

| Options   |                      |                                        |                                                                                 |                                                       |          | ×    |
|-----------|----------------------|----------------------------------------|---------------------------------------------------------------------------------|-------------------------------------------------------|----------|------|
| Affichage | Pièces<br>Les objets | Objets<br>Voir<br>Voir<br>Voir<br>Voir | Cotations<br>les objets<br>les dimensions<br>la position des<br>les objets en n | Couleurs<br>a des objets<br>a objets<br>noir et blanc | A propos |      |
|           |                      |                                        |                                                                                 |                                                       | OK Ann   | uler |

## Idem pour les cotations.

| C | ptions    |               |                                                        |                                                     |                                     |          | ×    |
|---|-----------|---------------|--------------------------------------------------------|-----------------------------------------------------|-------------------------------------|----------|------|
|   | Affichage | Pièces        | Objets                                                 | Cotations                                           | Couleurs                            | A propos |      |
|   | L         | es cotations. | <ul><li>✓ Voir</li><li>○ Voir</li><li>○ Voir</li></ul> | les cotations<br>toutes les cota<br>toutes les cota | itions des pièc<br>itions extérieur | es<br>es |      |
|   |           |               | ✓ Voir                                                 | les flêches des                                     | s cotations                         |          |      |
|   |           |               |                                                        |                                                     |                                     | OK Ann   | uler |

Exemple de plan sans cotations (on remarque que les surfaces sont toujours indiquées) :

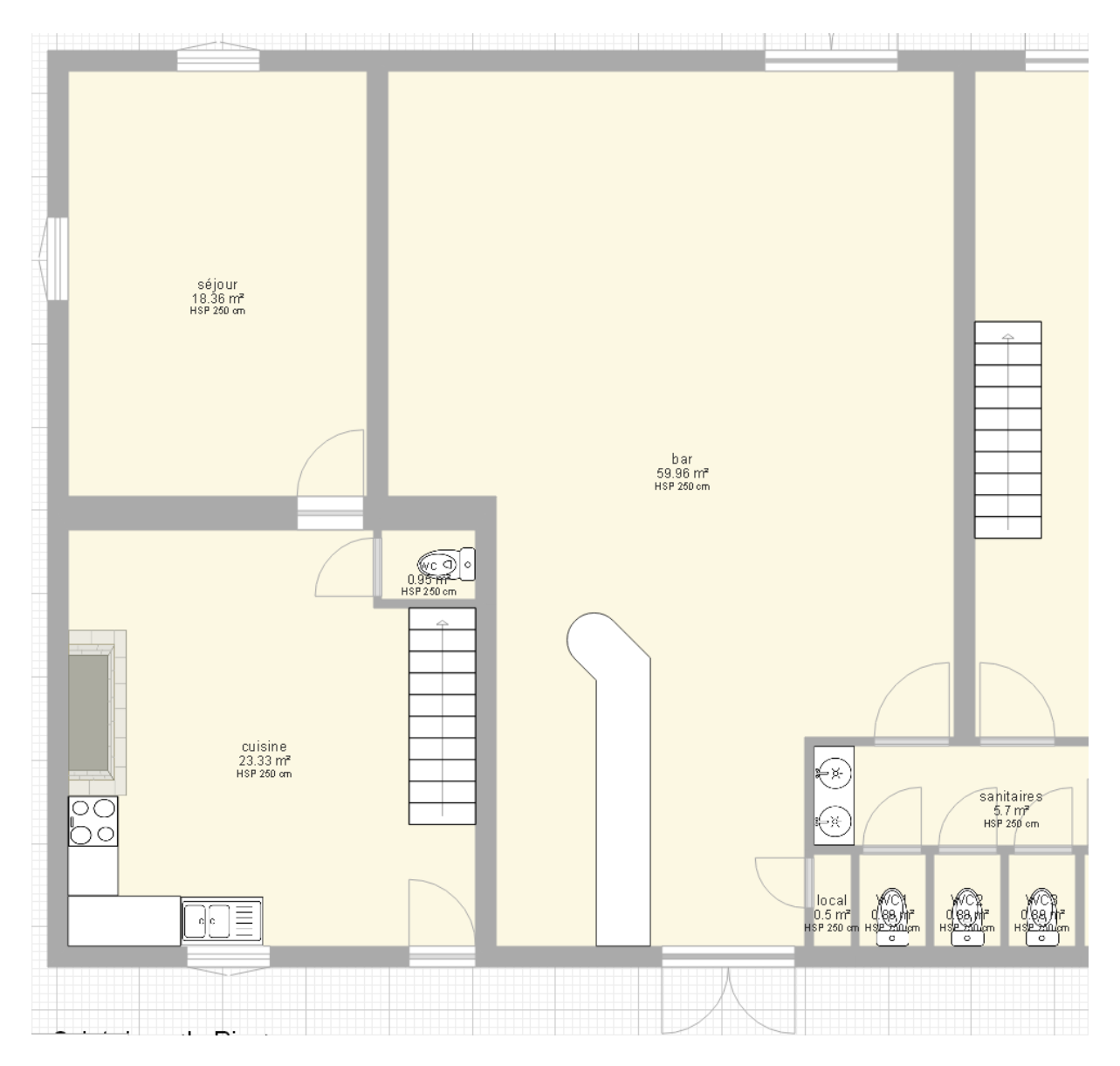

Le même avec toutes les cotations :

(voir image page suivante)

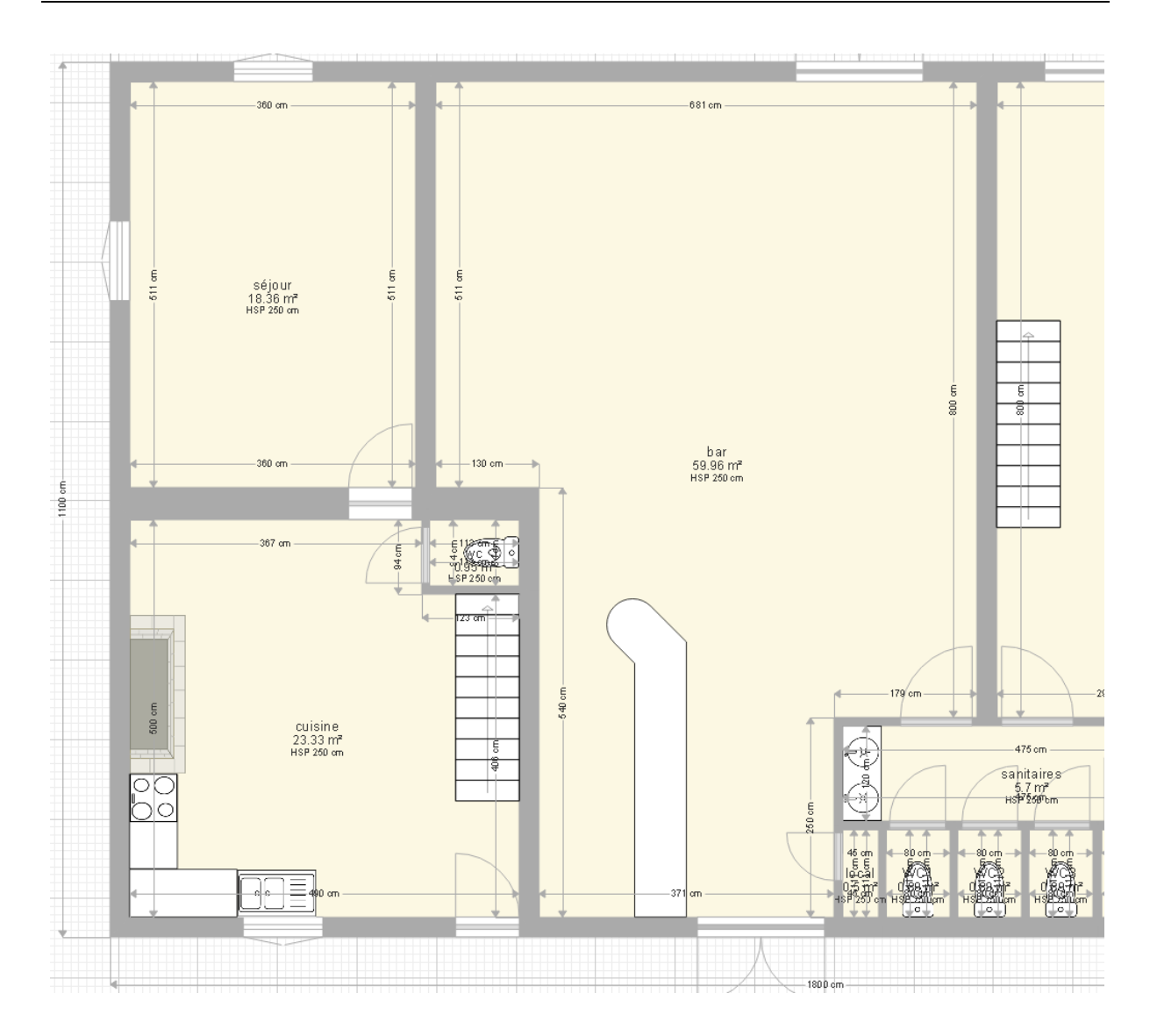

L'onglet « Couleurs » permet de faire les ajustements de son choix.

| Options                 |                                                                                                    | × |
|-------------------------|----------------------------------------------------------------------------------------------------|---|
| Affichage Pièces        | Objets Cotations Couleurs A propos                                                                            |   |
| Couleurs par défaut     | Mur   Défaut, Noir & blanc                                                                                    | • |
| Couleurs de l'interface | Défaut                                                                                                    | • |
| Palette par défaut      | + Ajouter         Réinitialiser       Exporter         Importer         Ne proposer que la palette de couleur |   |
|                         | OK Annuler                                                                                                    |   |

Pour ajouter une couleur à la palette par défaut (noir, gris foncé, gris clair, blanc), cliquer sur le bouton « Ajouter », sélectionnez la couleur dans le nuancier et cliquez hors du rectangle du nuancier pour mémoriser votre choix.

| Options                 |                                                                    | × |
|-------------------------|--------------------------------------------------------------------|---|
| Affichage Pièces        | Objets Cotations Couleurs A propos                                 |   |
| Couleurs par défaut     | Mur   Défaut, Noir & blanc                                         | Ŧ |
| Couleurs de l'interface | Défaut                                                             | • |
| Palette par défaut      | Ajouter      Réinitialiser     Exporte      Ne proposer que la pal |   |
|                         | #ff0000                                                            | - |

L'onglet « A propos », enfin, fournit quelques informations sur le logiciel.

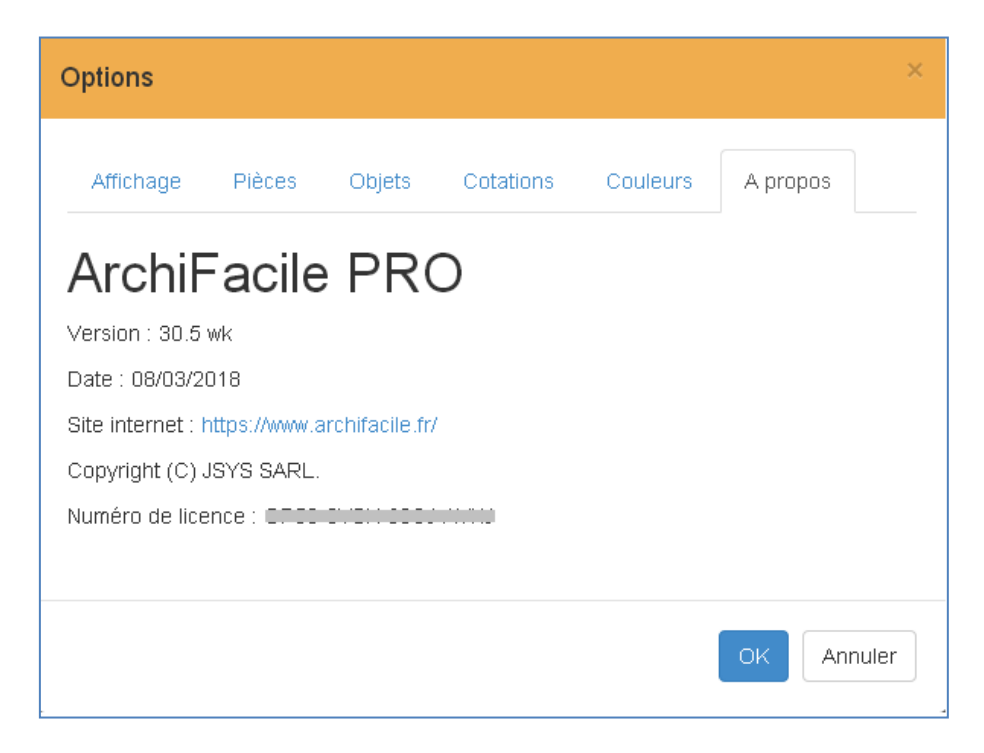

## 2. Construire

Le menu « Construire » comporte les fonctionnalités suivantes :

- Importer une image de fond
- Ajouter une pièce
- Ajouter un mur
- Portes
- Fenêtres
- Escaliers
- Étages
- Toitures
- Éléments de façade

#### 2.1 - Importer une image de fond

Pour placer une image en fond d'écran afin de dessiner les murs pardessus, **ArchiFacile** vous permet d'importer une image de fond.

Cliquez sur « Importer une image de fond ».

| ArchiFacile PRO V30.5 wk |             |        |             |  |  |  |  |  |
|--------------------------|-------------|--------|-------------|--|--|--|--|--|
| <b>A</b>                 | Ŀ           |        | H           |  |  |  |  |  |
| ArchiFacile PRO          | Nouveau     | Ouvrir | Enregistrer |  |  |  |  |  |
| Construire               |             | ▲ ·    |             |  |  |  |  |  |
| Importer une ima         | ige de fond |        |             |  |  |  |  |  |
| Ajouter une pièc         | е           |        |             |  |  |  |  |  |

Vous obtenez cet écran :

| Importer une image de fond                                                                                                    | × |
|----------------------------------------------------------------------------------------------------|---|
| Vous allez choisir l'image qui vous servira de guide pour dessiner votre plan par dessus. Les formats supportés sont JPG, PNG et PDF. |   |
| Réduire la taille de l'image (Utilise moins de mémoire)     Largeur maximum de l'image : 800 px                                       |   |
| 🖆 Choisir une image 🛛 Annuler                                                                                                    | r |

Cliquez sur le bouton « Choisir une image » et sélectionnez l'image à importer.

| Ouvrir                                                |                                                                                                    | ? ×                                                                                                    |
|-------------------------------------------------------|----------------------------------------------------------------------------------------------------|----------------------------------------------------------------------------------------------------|
| Regarder dans :                                       | doc 🔁                                                                                                    | - 3 🕫 🛤 🖽                                                                                                    |
| Recent<br>Bureau<br>Mes documents<br>Poste de travail | <ul> <li>af_0001.bmp</li> <li>af_0001.JPG</li> <li>archifacile_cotation.png</li> <li>ArchiFacile-Mac-impossible.png</li> <li>ArchiFacile-Mac-impossible_2.PNG</li> <li>ArchiFacile-Mac-ouvrir.png</li> <li>ArchiFacile-Mac-ouvrir.png</li> <li>ArchiFacile-Mac-ouvrir.png</li> <li>ArchiFacile-V307-202.jpg</li> <li>cotation-porte-fenetre.jpg</li> <li>couleur_piece_maison.png</li> <li>creer-balcon-terrasse.jpg</li> </ul> | <ul> <li>Description interface ArchiFacile Pro.docx</li> <li>enregistrer_image_png.png</li> <li>export_image_vectoriel.gif</li> <li>image_de_fond.jpg</li> <li>importer_image_fond.JPG</li> <li>logiciel-dessiner_mur_maison.jpg</li> <li>logiciel-epaisseur_mur.jpg</li> <li>logiciel-schema-electrique.gif</li> <li>logiciel-surface-perimetre-piece.jpg</li> <li>Manuel_utilisateur.docx</li> <li>Manuel_utilisateur.pdf</li> <li>Manuel_utilisateur_v2.docx</li> </ul> |
| Favoris réseau                                        | Nom du fichier : image_de_fond.jpg                                                                                                    | ✓ Ouvrir                                                                                                    |
|                                                       | Fichiers de type : All Files                                                                                                    | ✓ Annuler                                                                                                    |
|                                                       | 🔲 Ouvrir en lecture                                                                                                    | seule //                                                                                                    |

Une fois votre image importée, mettez-la à l'échelle de votre plan.

Dans l'exemple ci-dessous, vous savez par exemple que la maison fait 12 mètres de large. Déplacez avec votre souris l'une des flèches latéralement pour définir la distance à ajuster, puis indiquez sa valeur en centimètres et cliquez sur le bouton « Valider ».

(voir image page suivante)

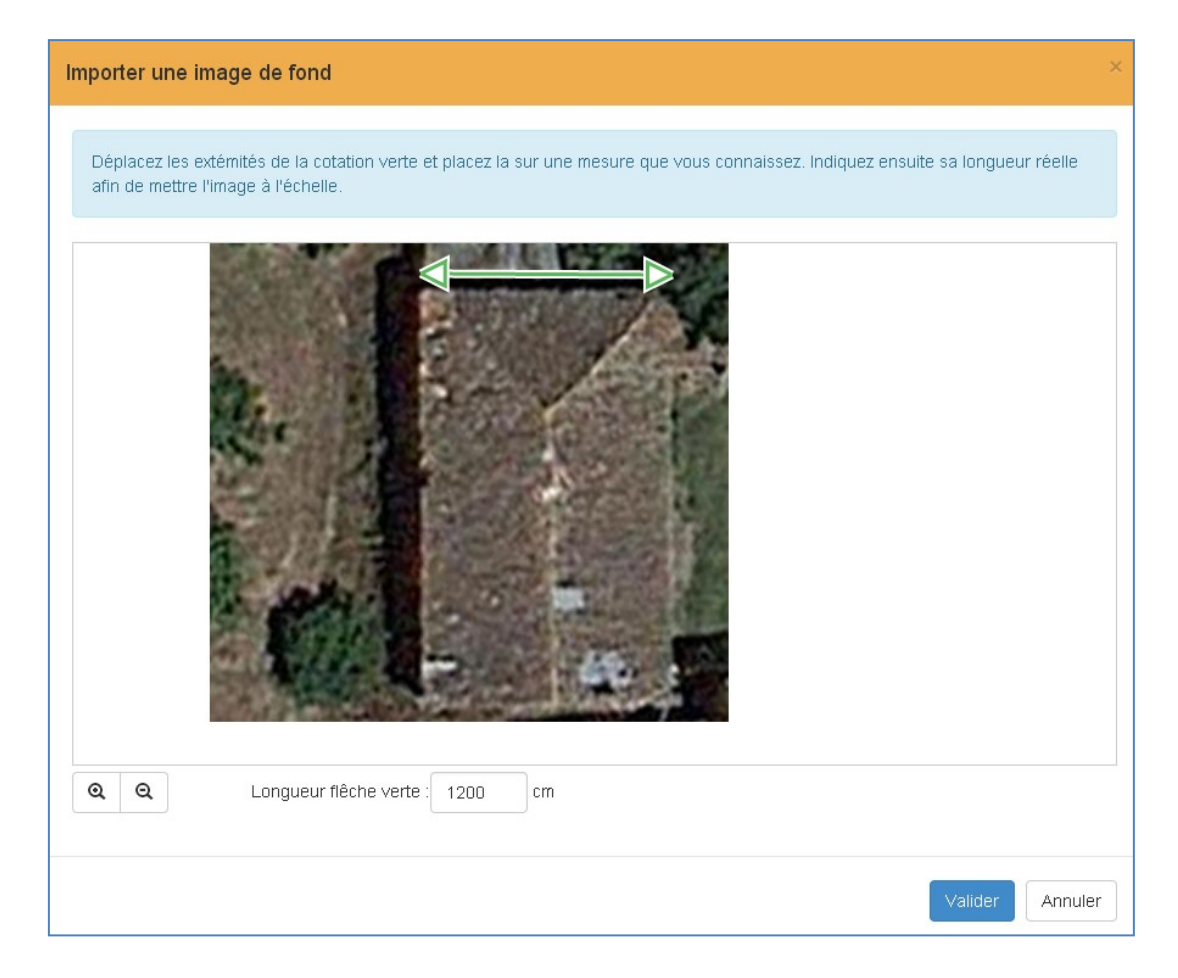

Vous devez obtenir sur votre plan un résultat similaire à celui-ci :

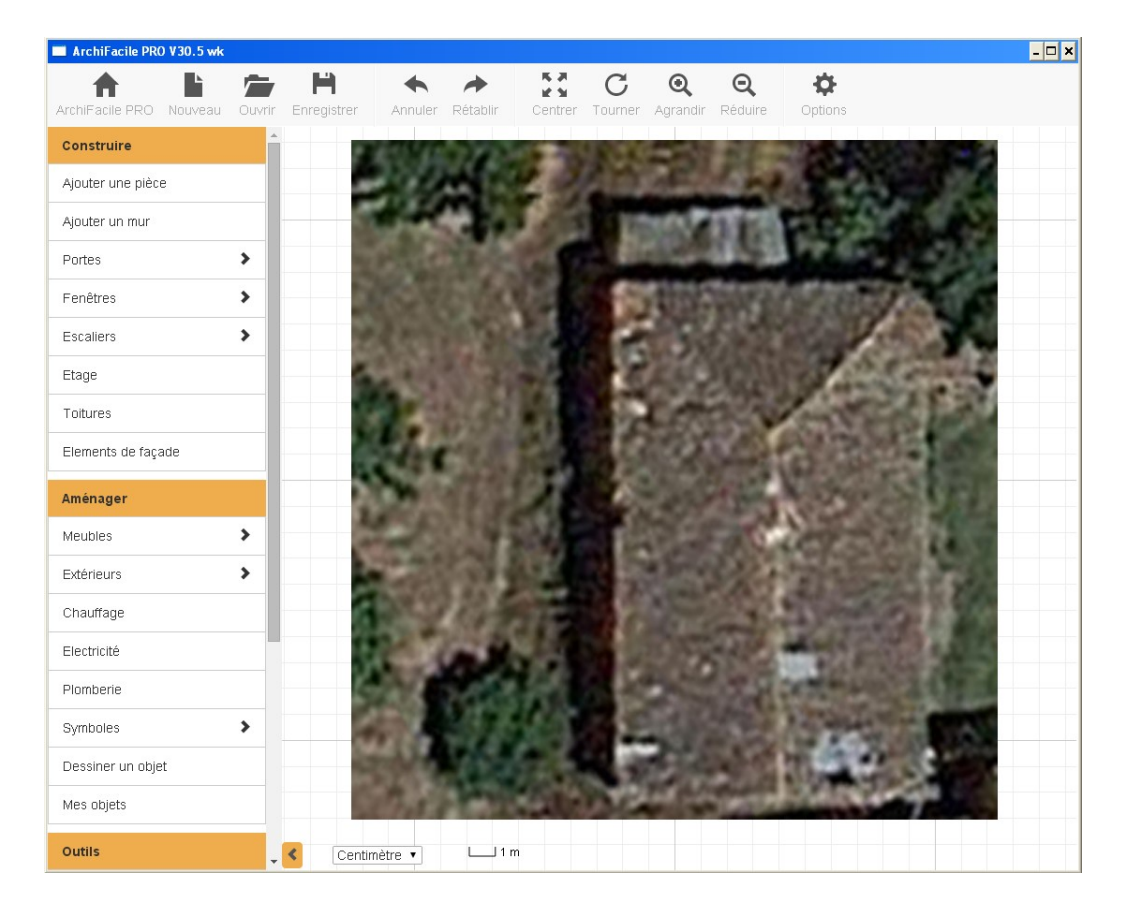

Il ne vous reste plus qu'à dessiner les murs par-dessus l'image, ce qui est expliqué plus loin.

| Ajouter une pièce 🛛 🕄                                            |  |  |  |  |
|------------------------------------------------------------------|--|--|--|--|
| Cliquez sur le plan et déplacez<br>vous pour dessiner une pièce. |  |  |  |  |
| Pièce rectangulaire                                              |  |  |  |  |
| Epais. murs : 25 cm                                              |  |  |  |  |
| Couleur murs :                                                   |  |  |  |  |
| Hauteur : 🗐 📃 250 cm                                             |  |  |  |  |
| Couleur sol :                                                    |  |  |  |  |
| Ajouter plusieurs pièces                                         |  |  |  |  |
| <ul> <li>Retour au menu</li> </ul>                               |  |  |  |  |

#### 2.2 - Ajouter une pièce

Comme indiqué, pour ajouter une pièce, cliquez sur votre plan et déplacez votre pointeur vers le bas et vers la droite, par exemple, une pièce est tracée (HSP signifie « hauteur sous plafond ») :

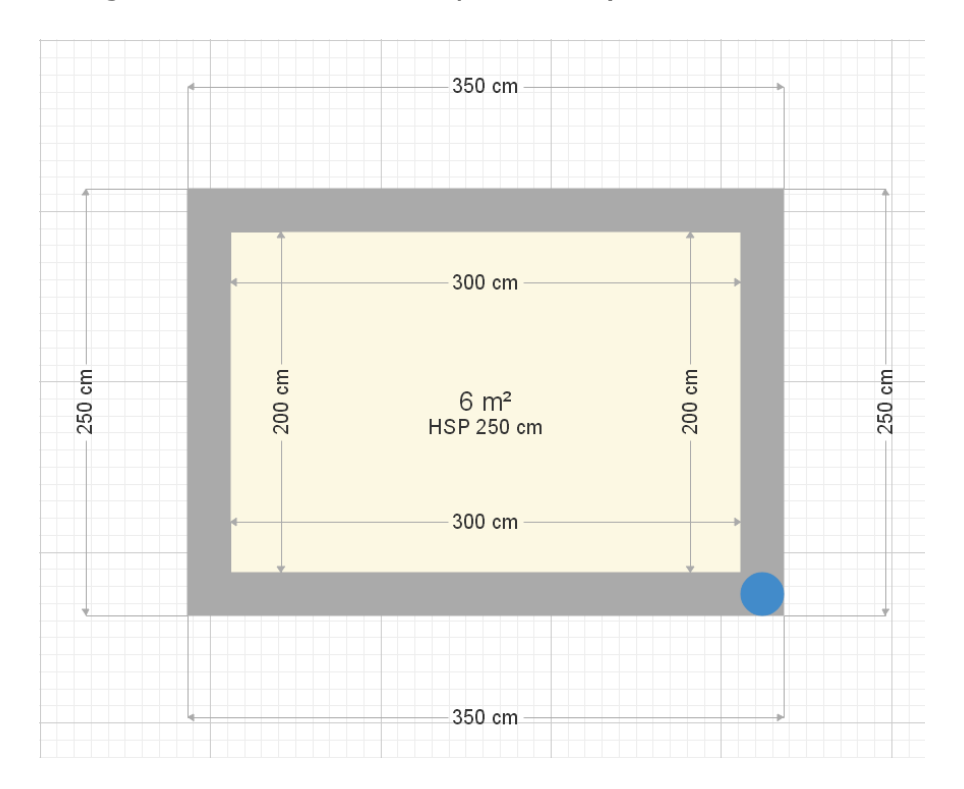

## 2.3 - Ajouter un mur

| Ajouter un mur 🕒 🖯                                                       |  |  |  |
|--------------------------------------------------------------------------|--|--|--|
| Cliquez sur le plan et déplacez<br>vous pour dessiner un nouveau<br>mur. |  |  |  |
| Epaisseur : 25 cm                                                        |  |  |  |
| Décaler l'axe :                                                          |  |  |  |
| Couleur :                                                                |  |  |  |
| Motif :                                                                  |  |  |  |
| Ajouter plusieurs murs                                                   |  |  |  |
| Retour au menu                                                           |  |  |  |

Comme indiqué, pour ajouter un mur, cliquez sur un mur et déplacez votre pointeur jusqu'au milieu du mur opposé, afin que le logiciel « ferme » la pièce ainsi dessinée, ce qui permet un calcul automatique de sa surface.

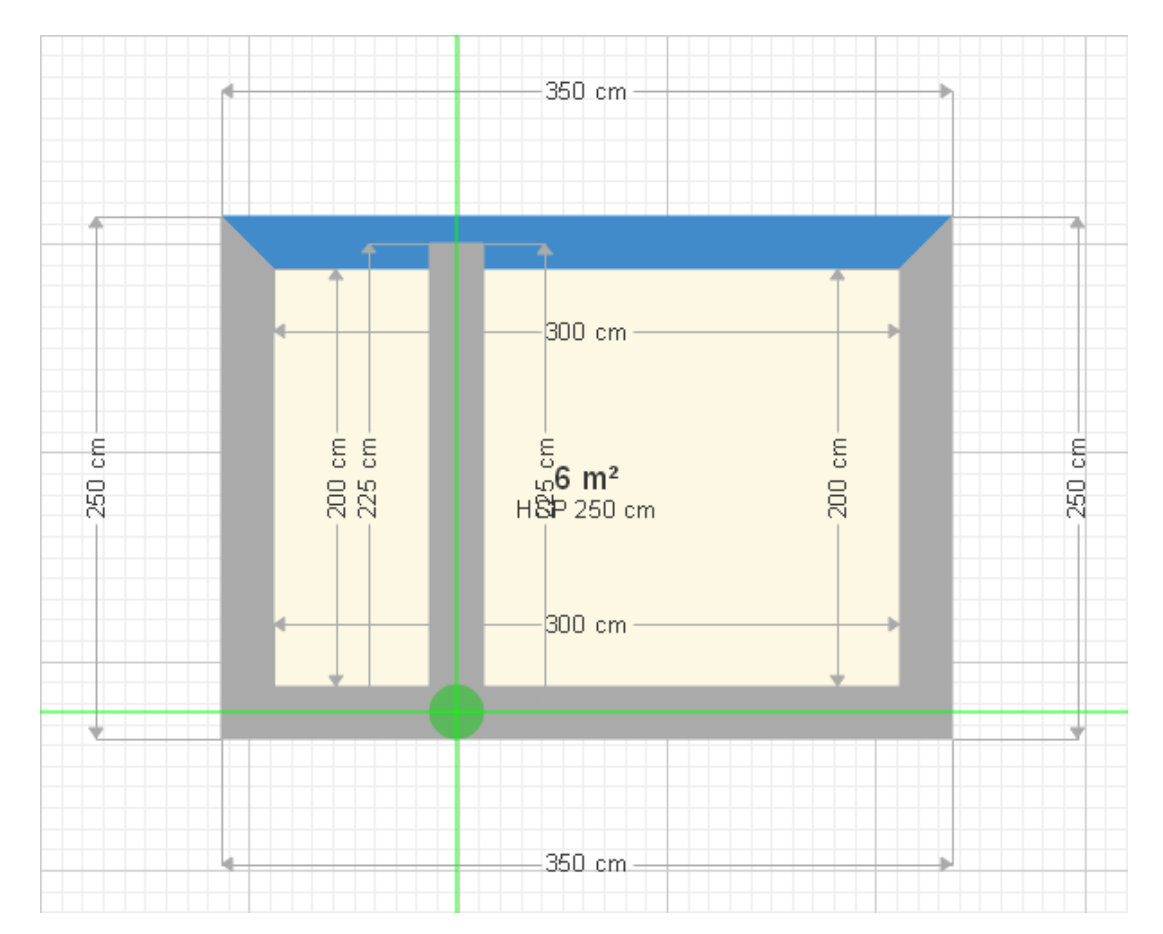

Lorsque vous relâchez votre bouton de souris, les deux pièces apparaissent avec chacune leur surface (les cotations ont été retirées pour la clarté de l'image) :

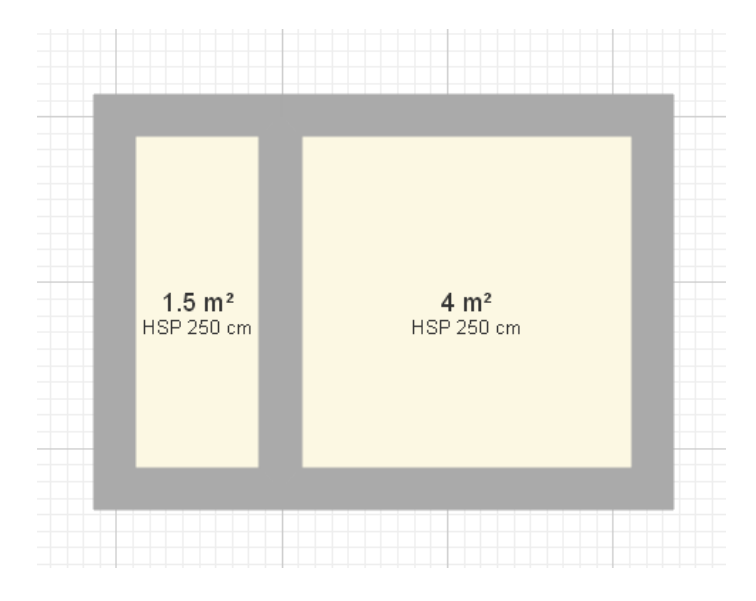

Pour ajouter des murs sur une image de fond, tracez les murs (traits cidessous en gris) les uns après les autres. Un guide vert automatique vous permet de détecter facilement les alignements :

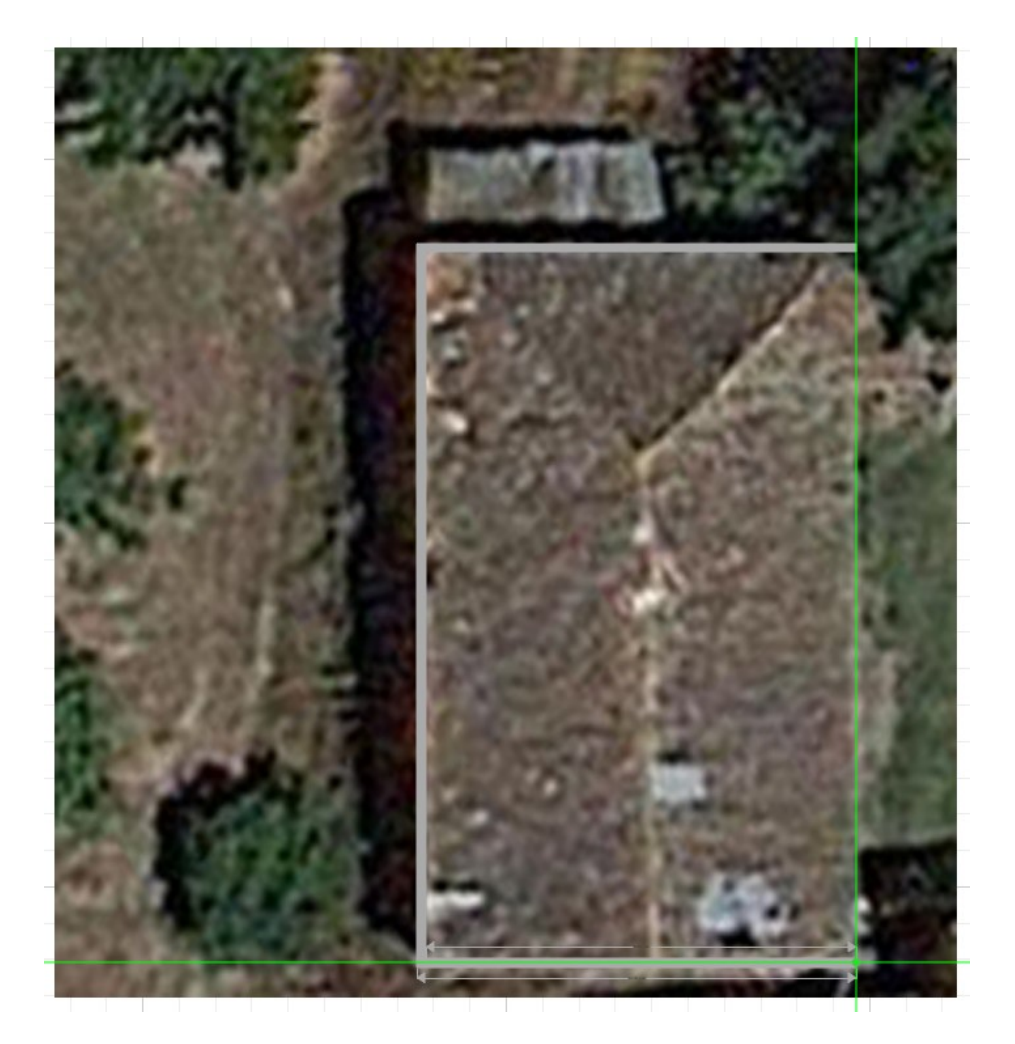

Pour supprimer un mur, cliquez dessus (ici en vert) et appuyez sur la touche « Suppr » de votre clavier ou sur le bouton « Supprimer » du menu.

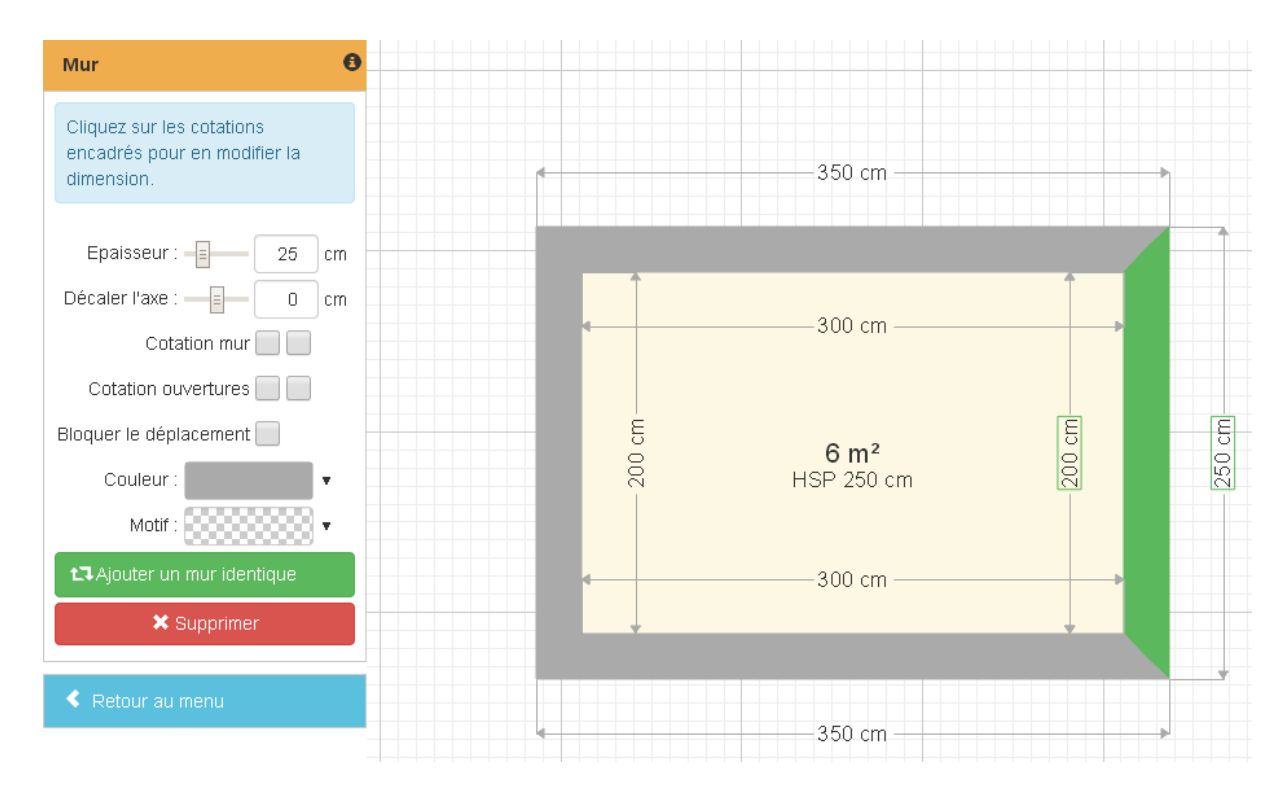

#### 2.4 - Portes

Le menu d'ajout des portes propose six types d'ouvertures :

| F | Portes 😽         |
|---|------------------|
|   | Porte droite     |
|   | Porte gauche     |
|   | Porte double     |
|   | Baie coulissante |
|   | Porte de garage  |
|   | Ouverture        |

Pour ajouter une ouverture, sélectionnez le type de porte et cliquez sur un mur, sans relâcher le bouton de votre souris. Le sens d'ouverture de la

porte et la position des charnières varient selon la position de votre curseur :

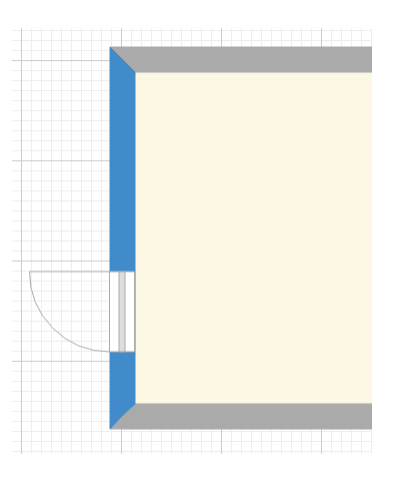

Une fois la porte mise en place, ses paramètres de réglage sont affichés sur votre écran :

| Porte              |  |  |  |  |
|--------------------|--|--|--|--|
| Porte droite       |  |  |  |  |
| Largeur : = 80 cm  |  |  |  |  |
| Hauteur : 200 cm   |  |  |  |  |
| Couleur :          |  |  |  |  |
| Porte fenêtre      |  |  |  |  |
| Double vitrage     |  |  |  |  |
| Pas de volet       |  |  |  |  |
| Autre coté du mur  |  |  |  |  |
| Centrer sur le mur |  |  |  |  |
| Ajouter identique  |  |  |  |  |
| X Supprimer        |  |  |  |  |
| Retour au menu     |  |  |  |  |

Pour revenir au menu principal, cliquez sur le bouton « Retour au menu ».

## 2.5 - Fenêtres

Procédez de la même façon pour ajouter des fenêtres :

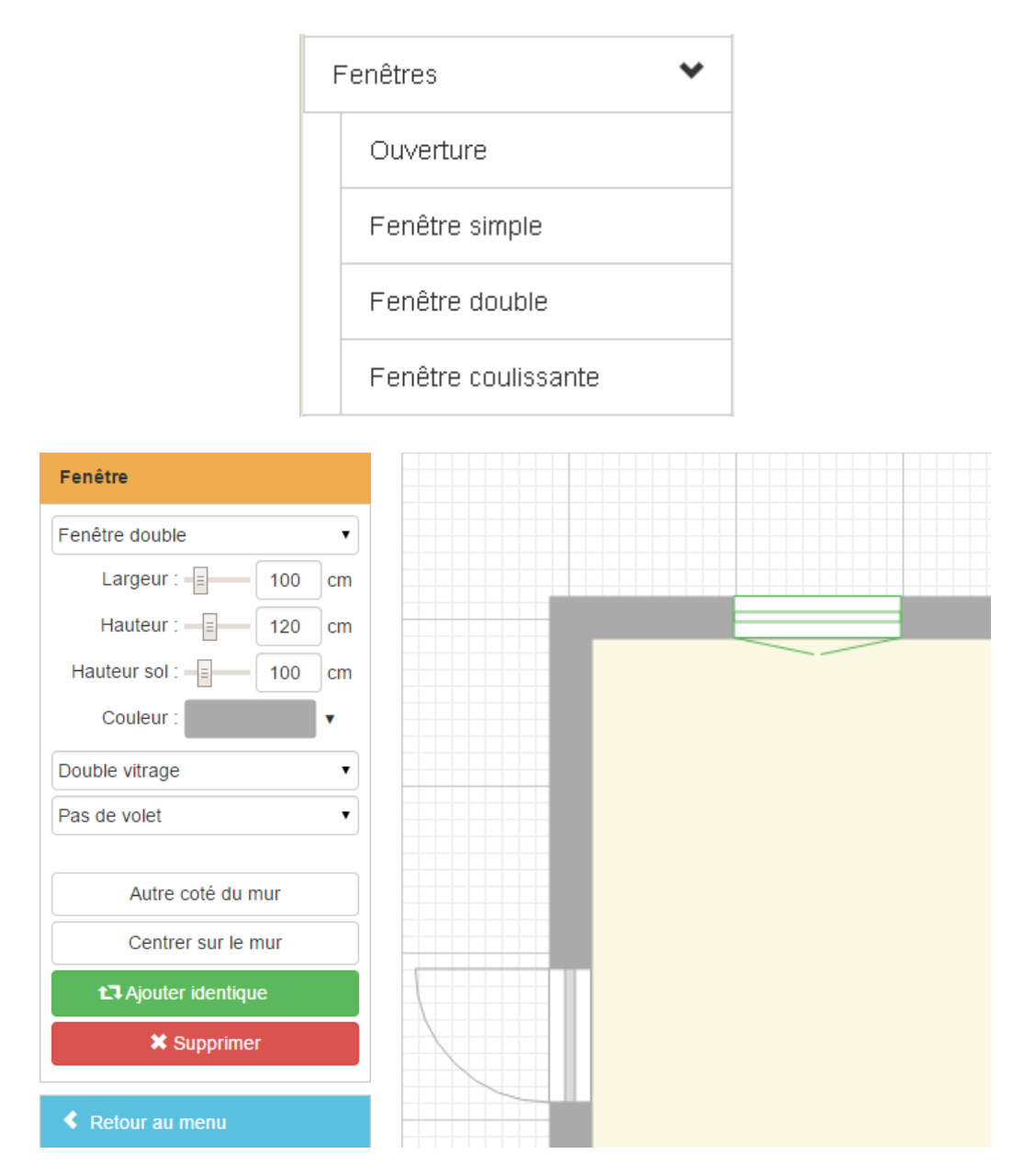

Pour ajouter des volets, cliquez sur la liste déroulante « Pas de volet » et faites votre choix :

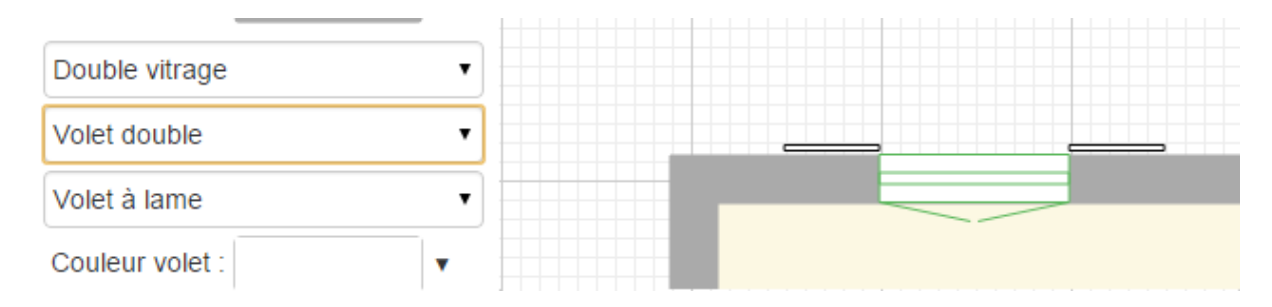

## 2.6 - Escaliers

#### Il y a quatre types d'escaliers :

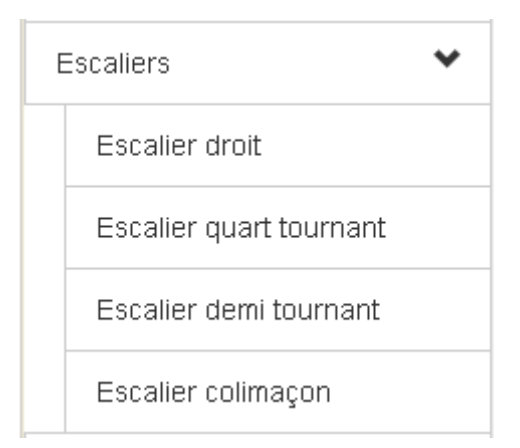

Faites votre choix et cliquez dans la pièce, vous pourrez déplacer et tourner l'escalier ensuite via les flèches circulaires vertes.

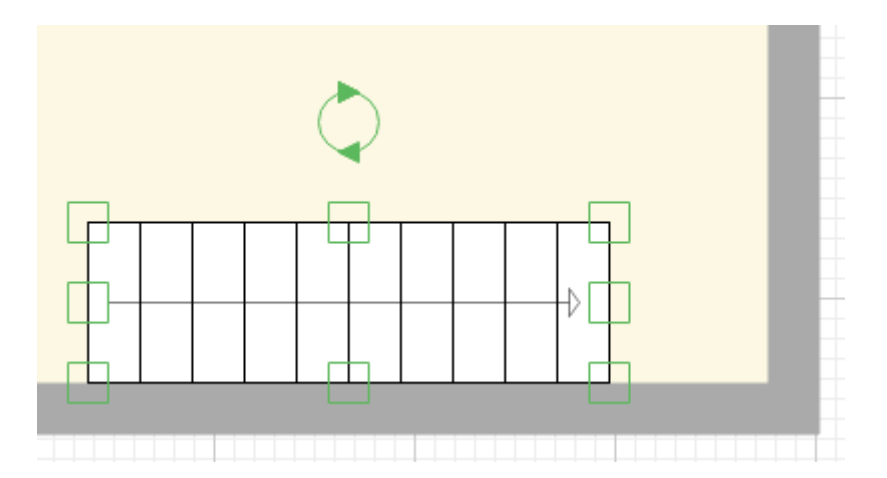

Les rectangles verts permettent de déplacer des parties de l'escalier une par une, pour le redimensionner en longueur et en largeur. Vous pouvez aussi utiliser les réglages de l'escalier en entrant une valeur en cm ou en déplaçant le curseur. La case à cocher « Sens de montée » commande l'affichage de la flèche.

| Escalier droit     |          |    |  |
|--------------------|----------|----|--|
| Longueur :         | 260      | cm |  |
| Largeur : =        | 80       | cm |  |
| Rotation :         | 0        | •  |  |
| Cotation visible : |          |    |  |
| Marche :           | 25       | cm |  |
| Sens de montée :   | <b>~</b> |    |  |

## 2.7 - Étages

| Etage                        |      |    |  |  |
|------------------------------|------|----|--|--|
| Rez de chaussée              |      |    |  |  |
| Epais. dalle :               | 20   | cm |  |  |
| Hauteur : 🕌                  | 250  | cm |  |  |
| + Importer une image de fond |      |    |  |  |
| 🕂 Ajouter un ét              | tage |    |  |  |
| Options du plan              |      |    |  |  |
| ✔ Voir la grille             |      |    |  |  |
| Voir l'étage inférieur       |      |    |  |  |
| 🖌 Voir les pièces            |      |    |  |  |
| Voir les objets              |      |    |  |  |
| Voir les cotations           |      |    |  |  |
| Précision au milimètre       |      |    |  |  |
| Retour au menu               |      |    |  |  |

Pour ajouter un étage, cliquez sur le bouton « Ajouter un étage », donnez un nom à votre étage puis sélectionnez les éléments à dupliquer depuis l'étage précédent et cliquez sur « Ajouter ».

| Ajouter un étage |                                                                                                    |         | ×       |
|------------------|----------------------------------------------------------------------------------------------------|---------|---------|
| Nom de l'étage   | Etage 1                                                                                                    |         |         |
| Dupliquer        | <ul> <li>Les murs</li> <li>Les pièces</li> <li>Les portes et fenêtres</li> <li>Les objets</li> <li>Les cotations</li> </ul> |         |         |
|                  |                                                                                                    | Ajouter | Annuler |

## 2.8 - Toitures

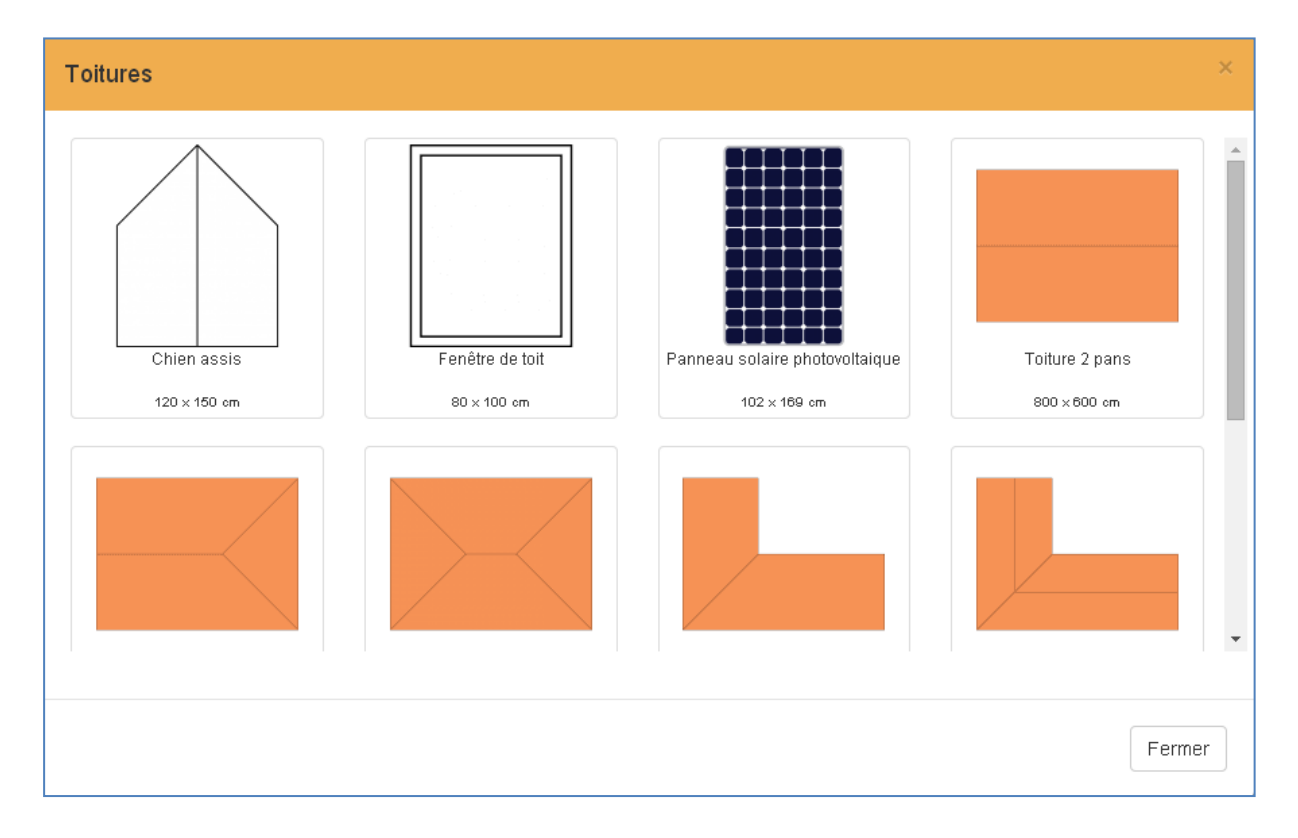

Pour ajouter un toit à votre plan, choisissez le modèle souhaité puis cliquez sur le plan et déplacez/retaillez votre toit avec la souris :

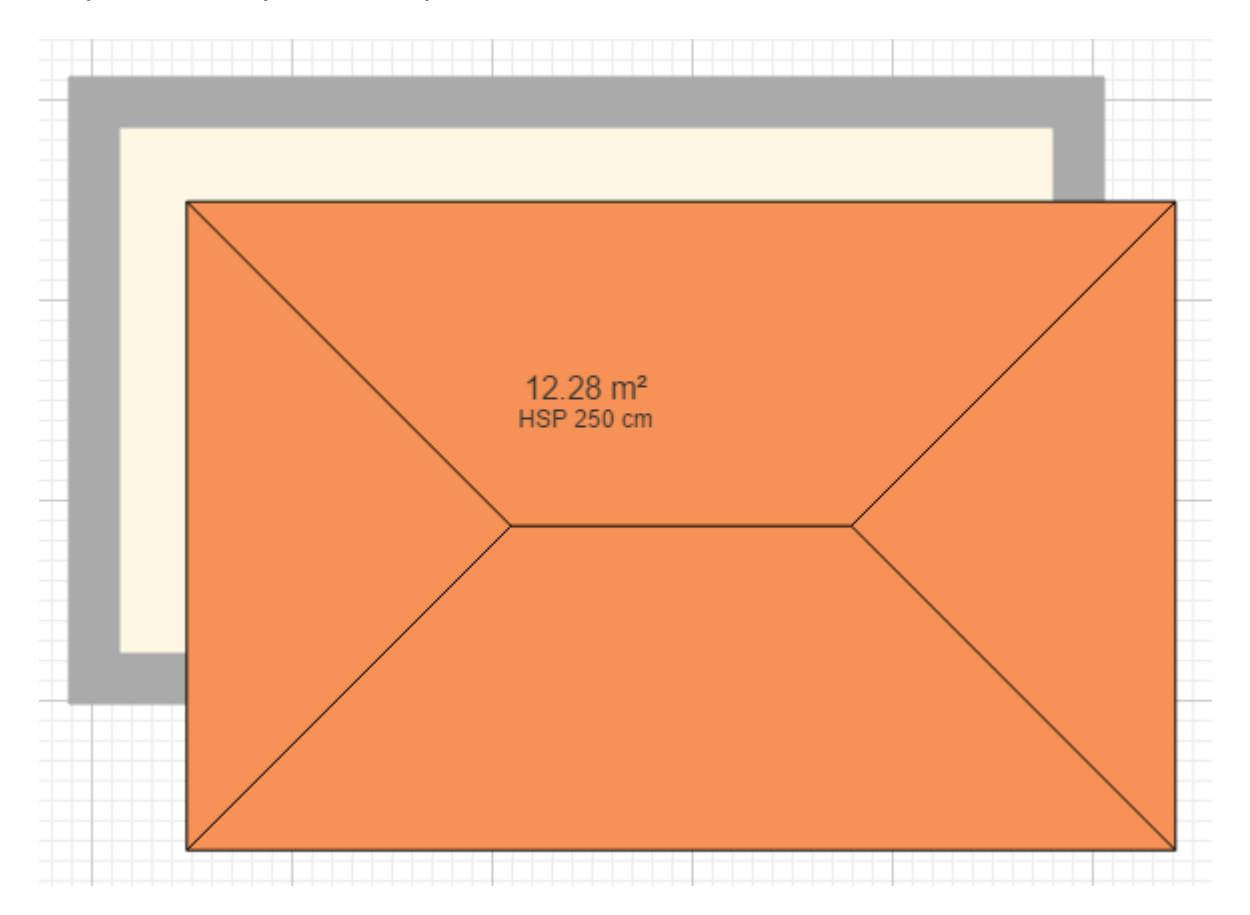

## 2.9 - Éléments de façade

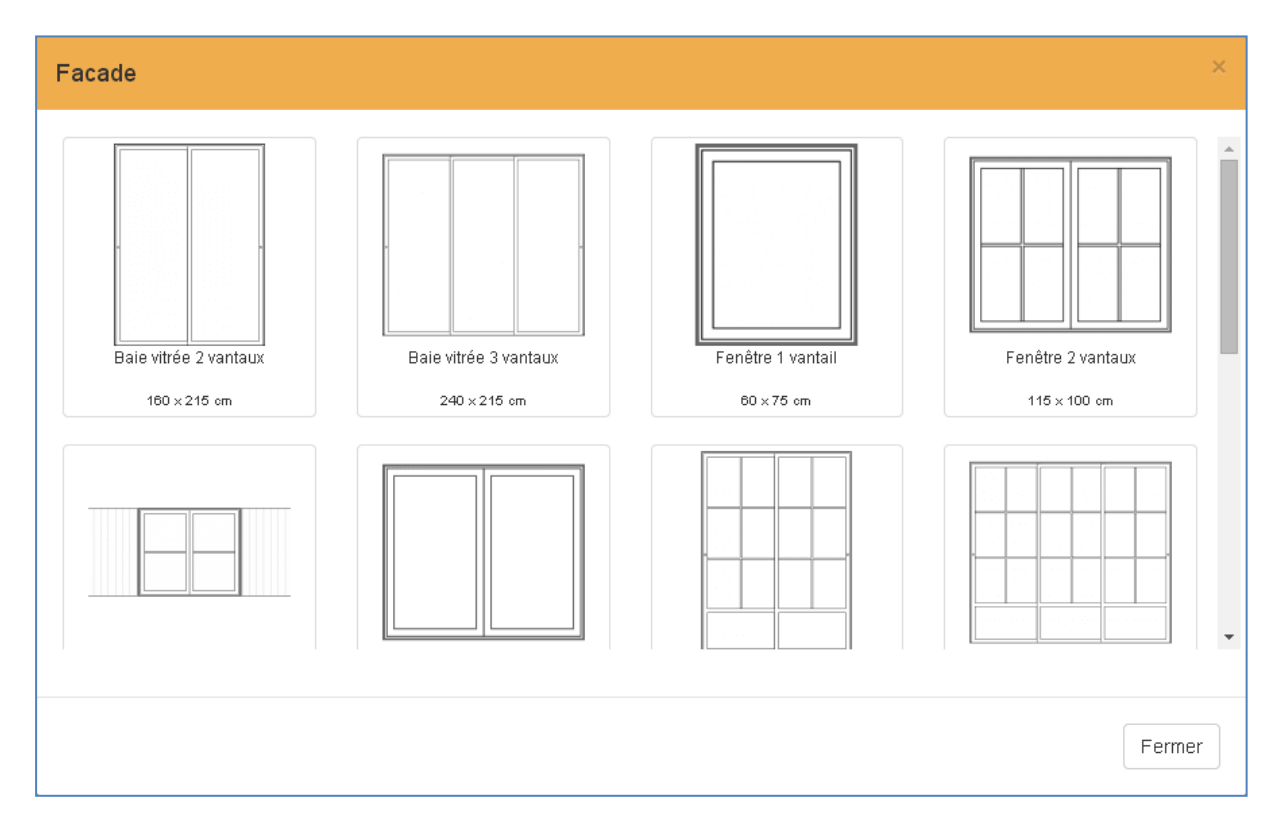

Cette fonctionnalité a été remplacée par l'option « Voir la façade » :

|                                | Q Q 🖕                                                       |
|--------------------------------|-------------------------------------------------------------|
| ArchiFacile PRO Nouveau Ouvrir | Options                                                     |
| Construire                     |                                                             |
| Importer une image de fond     | Affichage Pièces Objets Cotations Couleurs A propos         |
| Ajouter une pièce              | Affichage Voir la grille                                    |
| Ajouter un mur                 | Voir la façade (version test)                               |
| Portes >                       | Précision au millimètre (défaut au centimètre)              |
| Fenêtres 😽                     | Taille des textes Automatique •                             |
| Ouverture                      | Compatibilité 🛛 Désactiver le zoom à la molette et au doigt |
| Fenêtre simple                 |                                                             |
| Fenêtre double                 | OK Annular                                                  |
| Fenêtre coulissante            | Ainture                                                     |
| Escaliers >                    |                                                             |
| Etage                          |                                                             |
| Toitures                       | 4.07 m²                                                     |
| Elements de façade             |                                                             |
| Aménager                       |                                                             |
| Meubles >                      |                                                             |
| Extérieurs >                   |                                                             |
| Chauffage                      |                                                             |
| Electricité                    |                                                             |
| Plomberie                      |                                                             |
| Symboles >                     |                                                             |
| Dessiner un objet              |                                                             |
| Mes objets                     |                                                             |

## 3. Aménager

Les fonctions d'aménagement permettent d'inclure des éléments à partir de la bibliothèque fournie avec le logiciel. Les différents dessins d'objets, spécifiques à chaque emplacement, sont les suivants :

#### Meubles

| A | Aménager           |   |  |  |  |
|---|--------------------|---|--|--|--|
| ٢ | Meubles            | * |  |  |  |
|   | Bureau             |   |  |  |  |
|   | Chambre            |   |  |  |  |
|   | Cuisine            |   |  |  |  |
|   | Salle à manger     |   |  |  |  |
|   | Salon              |   |  |  |  |
|   | Salle de bain / WC |   |  |  |  |

#### Exemple :

| Salon                        |             |              | ×            |
|------------------------------|-------------|--------------|--------------|
|                              |             |              |              |
| Banquette clic-clac 3 places | Bar         | Bibliothèque | Billard      |
| 190 x 95 cm                  | 180 x 65 cm | 80 x 28 cm   | 264 x 147 cm |
|                              |             |              |              |

## Extérieur

| Extérieurs 🗸 🗸 |                |  |  |  |
|----------------|----------------|--|--|--|
|                | Véhicule       |  |  |  |
|                | Arbres         |  |  |  |
|                | Plantes        |  |  |  |
|                | Arrosage       |  |  |  |
|                | Piscines       |  |  |  |
|                | Jardin / Autre |  |  |  |

## Exemple :

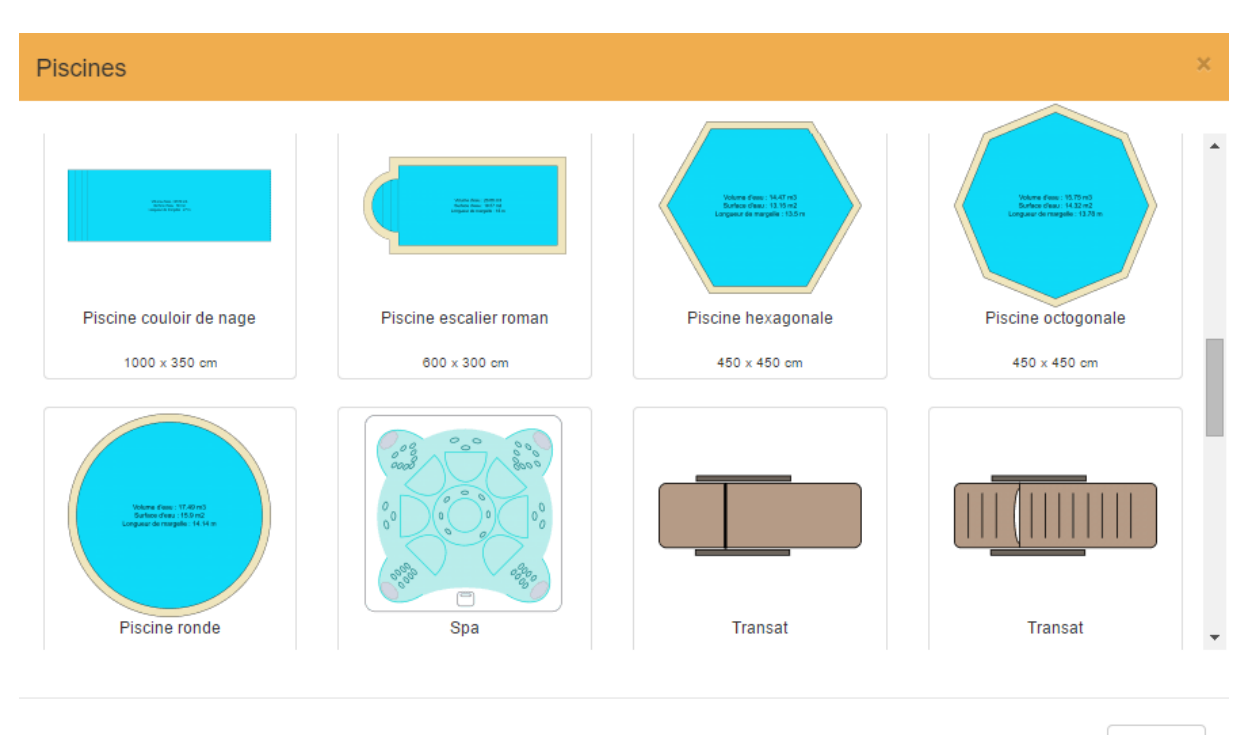

Fermer

## Chauffage

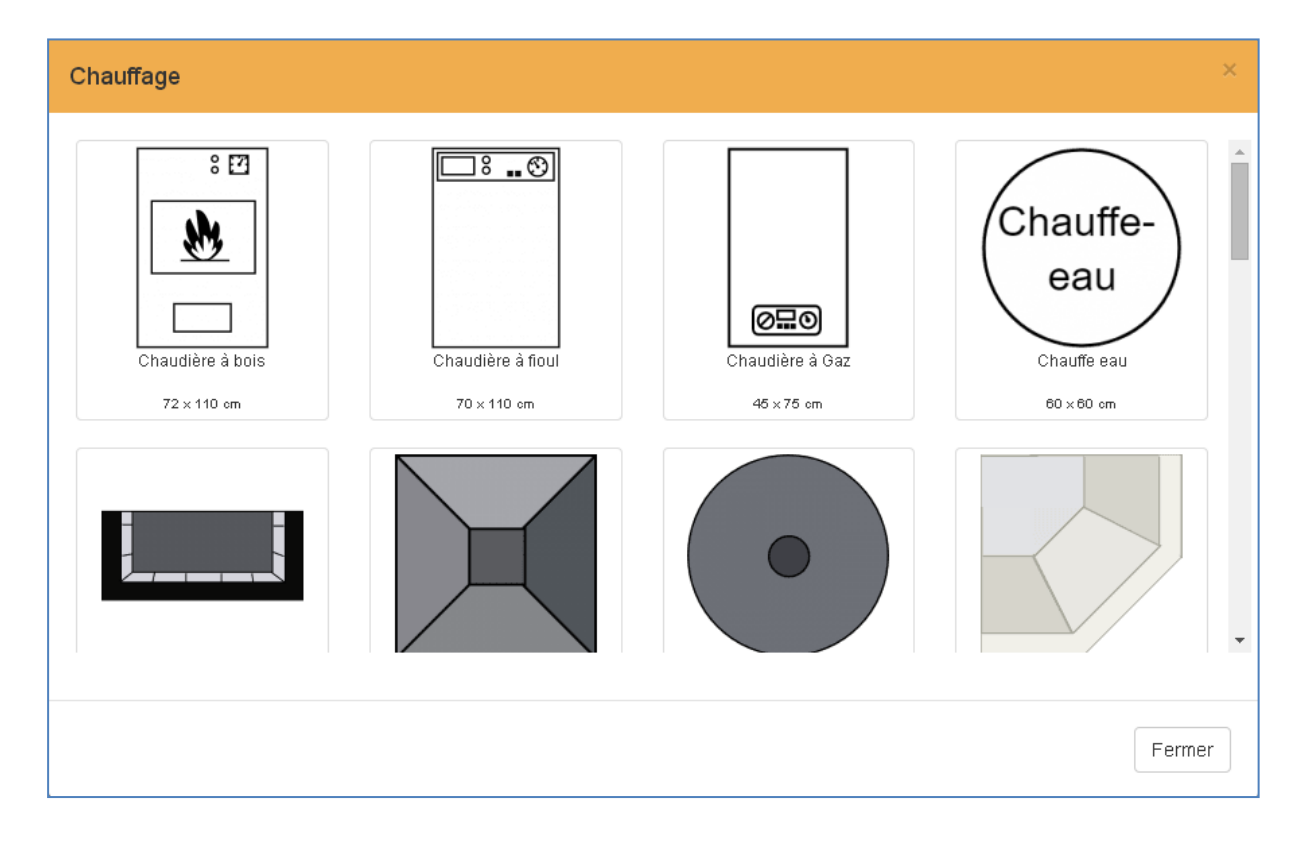

## Électricité

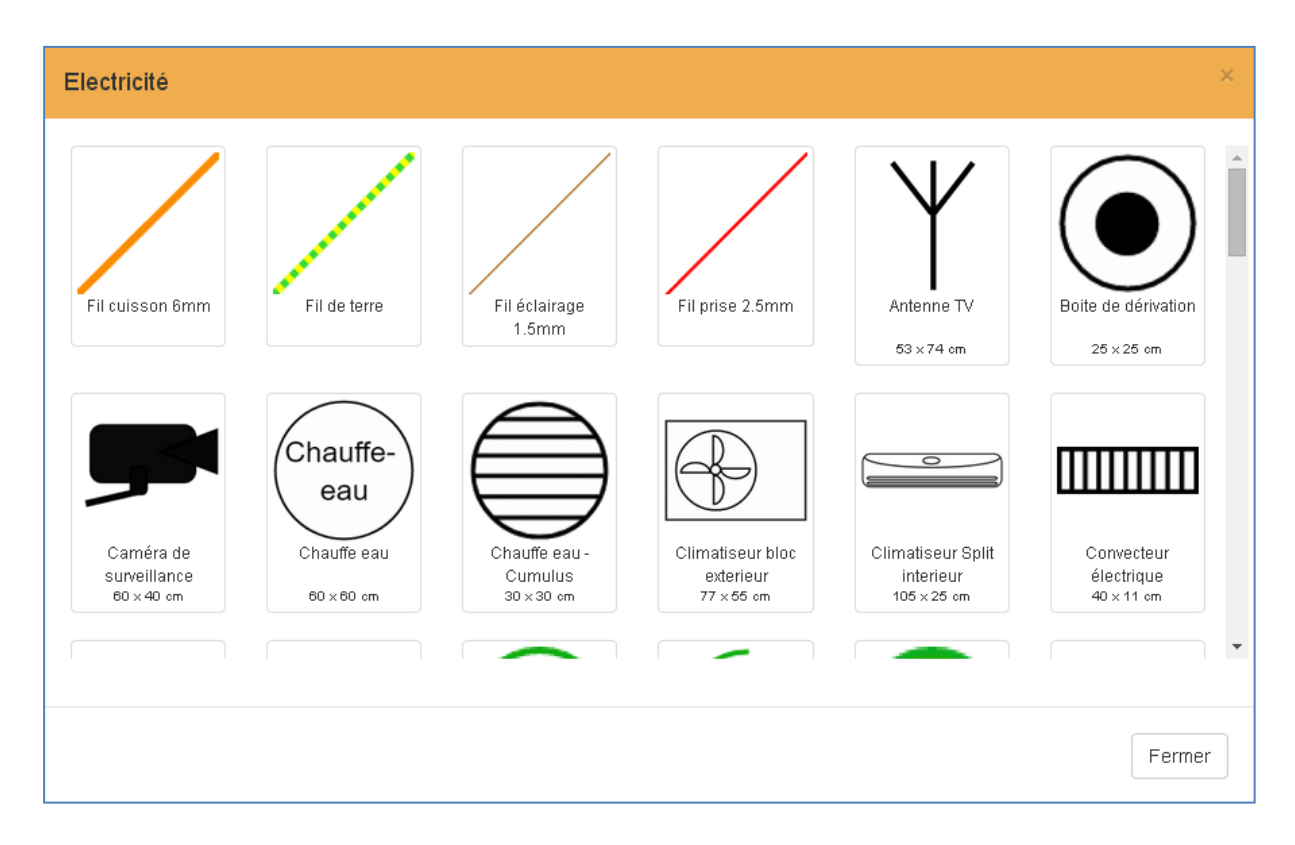

## Plomberie

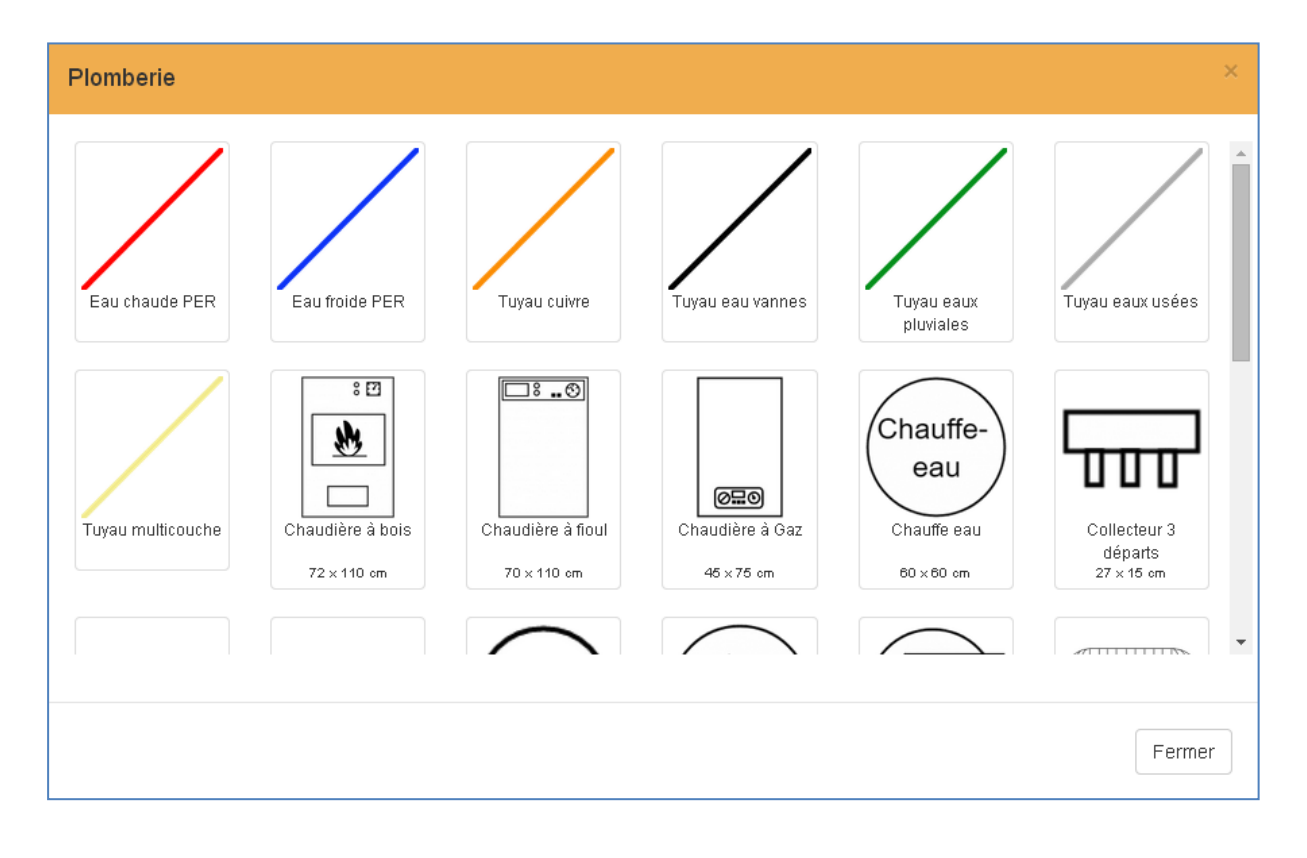

## Symboles

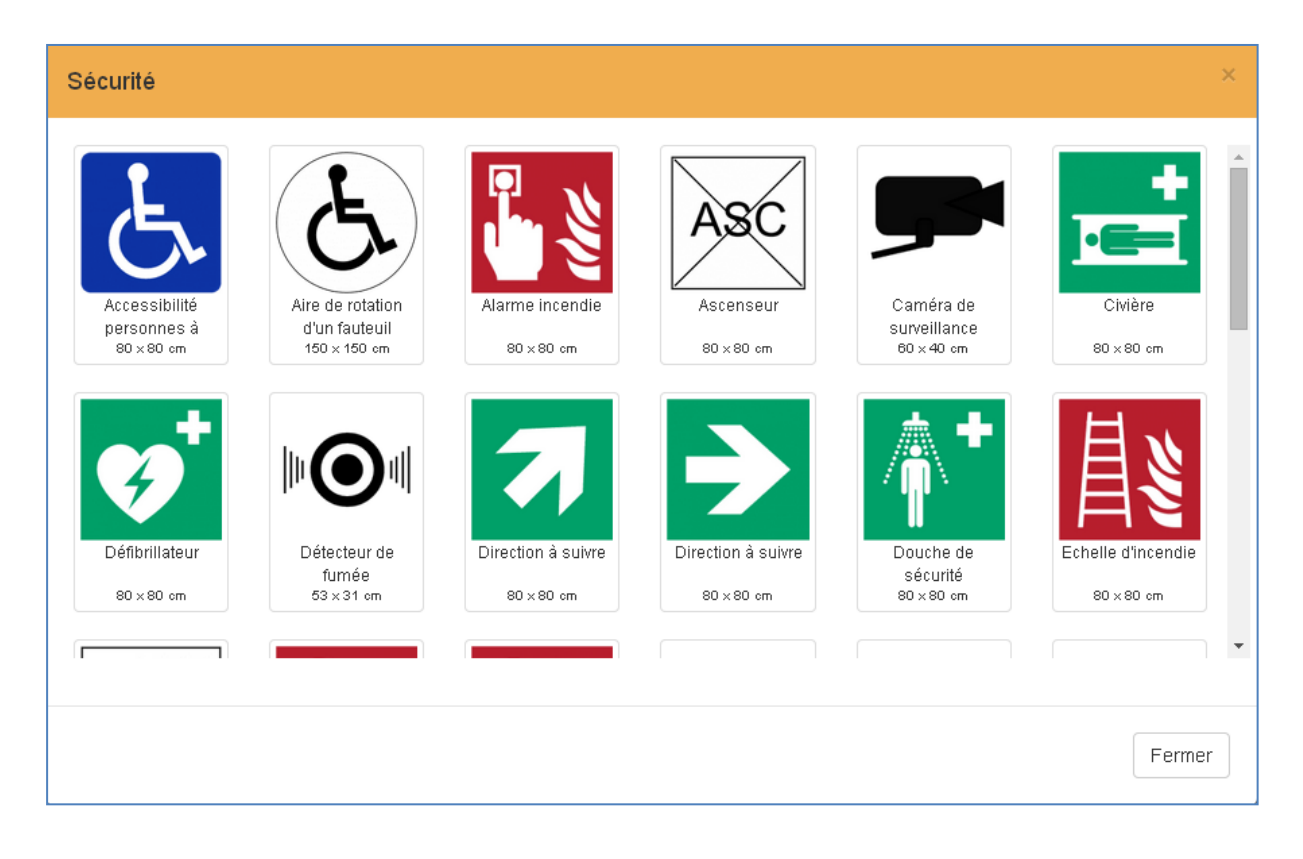

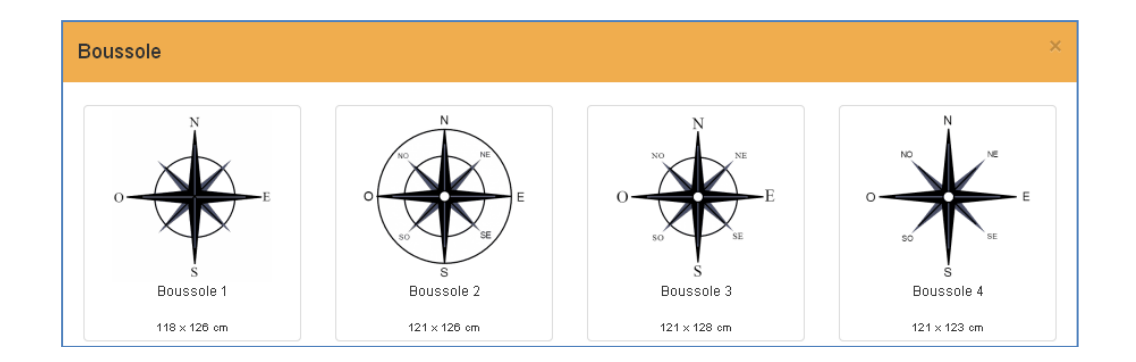

#### Dessiner un objet

L'option « Dessiner un objet » propose un éditeur simple d'emploi pour créer facilement tout type d'objet de votre choix qui ne serait pas présent dans la bibliothèque.

| Dessiner un objet                                                                                                    | +×      |
|----------------------------------------------------------------------------------------------------|---------|
| Q         Q         Δ         Δ         Ο         Φ         Γ         Τ           60 x 60 cm         F         F         F         F         F         F         F | •       |
| 4                                                                                                    | •       |
| Ajouter à Mes objets                                                                                                    | Annuler |

La case à cocher « Ajouter à mes objets » permet de donner un nom à votre nouvel objet pour l'enregistrer dans votre catalogue personnel.

| Dessiner un objet                |                                           |
|----------------------------------|-------------------------------------------|
| Sauvez cet objet dans votre cata | logue pour l'utiliser sur d'autres plans. |
| Nom                              | mon objet que j'aime                      |
|                                  | Enregistrer Annuler                       |

## Mes objets

122 × 99 cm

L'option « Mes objets » permet d'afficher le contenu de votre catalogue.

| Mes objets                              | ×      |
|-----------------------------------------|--------|
| Vous n'avez pas encore dessiné d'objet. |        |
| Cuvrir le dossier + Dessiner un objet   | Fermer |
| Mes objets                              | ×      |
| chat                                    |        |

Fermer

## 4. Outils

## Ajouter un texte

| Texte                   |                    |
|-------------------------|--------------------|
| Texte                   | 60 cm -<br>Texta 5 |
| Alignement : Gauche     |                    |
| Taille texte : 2 cm     |                    |
| Rotation : 🗐 💦 0 °      |                    |
| Couleur :               |                    |
| tt Dupliquer            |                    |
| × Supprimer             |                    |
| Options des objets      |                    |
| ✔ Voir les objets       |                    |
| Dimension des objets    |                    |
| Position des objets     |                    |
| Objets en noir et blanc |                    |
| Retour au menu          | Centimètre • 1 m   |

## Ajouter une forme

| / | ~                        |  |
|---|--------------------------|--|
|   | Ajouter une ligne        |  |
|   | Carré, triangle, flêche, |  |
|   | Forme libre              |  |

## Ajouter une cotation

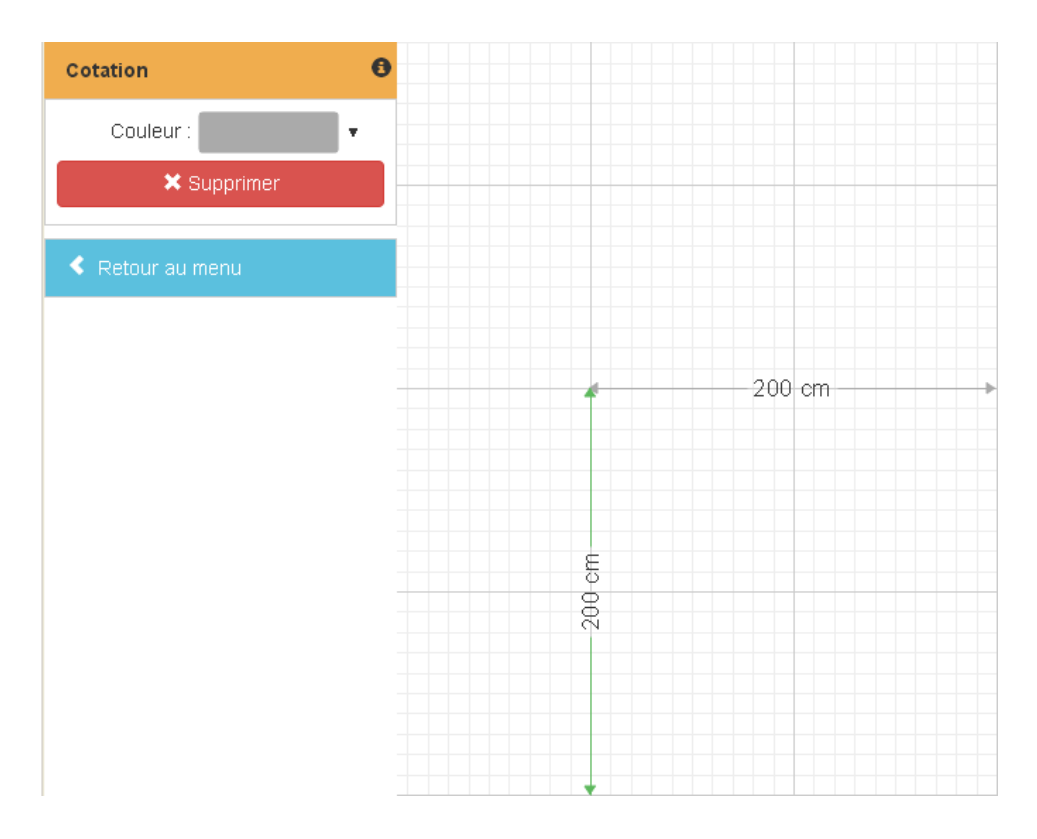

## Télémètre laser

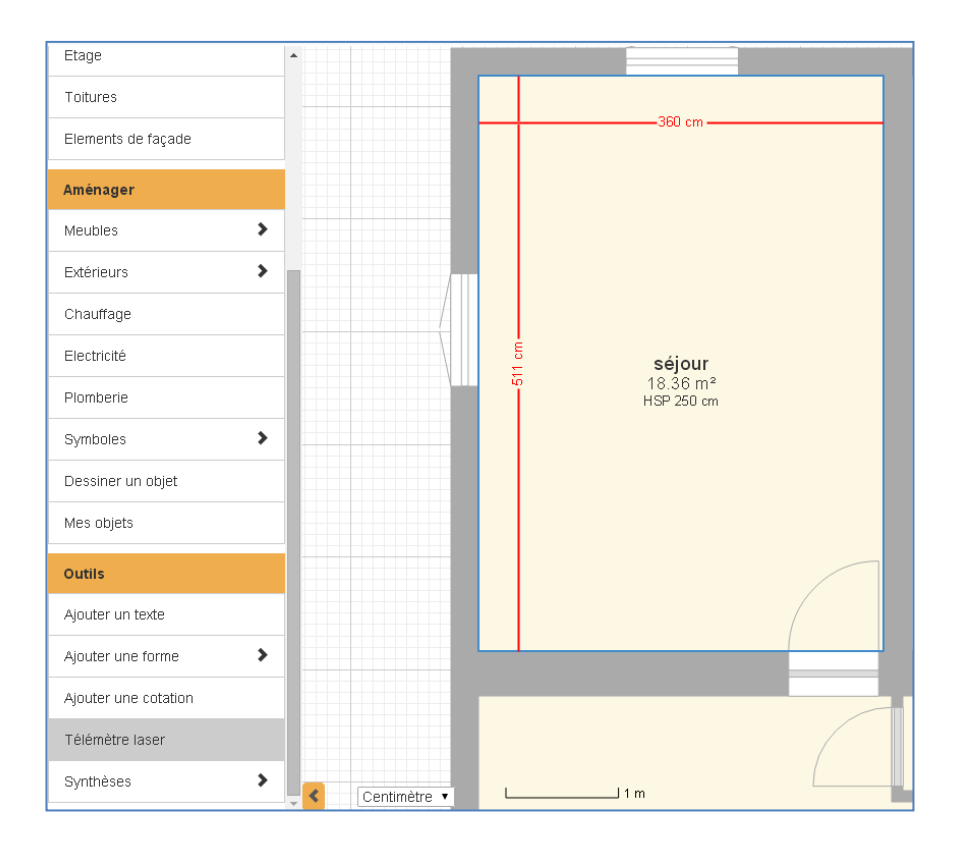

## Synthèses

Les tableaux de synthèse présentent un résumé de toutes vos cotations.

| Surface et périmètre des pièces |            |              |                |                |              | ×                         |    |
|---------------------------------|------------|--------------|----------------|----------------|--------------|---------------------------|----|
| Etage                           | Pièce      | Surface (m²) | Habitable (m²) | Périmètre (cm) | Murs (m²)    | Murs moins ouverture (m²) |    |
| Rez de<br>chaussée              | local tech | 1.98         | 1.98           | 596            | 14.9         | 10.3                      | ^  |
| Rez de<br>chaussée              | séjour     | 18.36        | 18.36          | 1740           | 43.51        | 39.51                     |    |
| Rez de<br>chaussée              | cuisine    | 23.33        | 23.33          | 1979           | 49.49        | 43.69                     |    |
| Rez de<br>chaussée              | wc gite    | 0.95         | 0.95           | 393            | 9.84         | 8.44                      |    |
| Rez de<br>chaussée              | Bar        | 59.96        | 59.96          | 3462           | 86.55        | 77.15                     |    |
| Rez de<br>chaussée              | réception  | 79.83        | 79.83          | 3921           | 98.03        | 81.23                     |    |
| Rez de                          | sanitaires | 5.7          | 5.7            | 1190           | 29.75        | 20.35                     | •  |
|                                 |            |              |                |                | A Export XLS | S Export CSV Ferme        | er |

#### Cet exemple (non renseigné) listera les objets contenus dans les pièces.

| Objets par pièce |                                    | ×        |
|------------------|------------------------------------|----------|
| Pièce            | Obiet                              |          |
|                  | WC standard                        | <b>^</b> |
|                  | Meuble 2 vasques                   |          |
|                  | Cheminée en pierre                 |          |
|                  | Plaque induction 4 foyers          |          |
|                  | WC standard                        |          |
|                  | Plan de travail chaussette         |          |
|                  | scène                              |          |
|                  | WC standard                        |          |
|                  | WC standard                        |          |
|                  | WC standard                        | <b>•</b> |
|                  |                                    |          |
|                  | 🗷 Export XLS 🛛 💆 Export CSV 🛛 Ferm | er       |

## Ici, on a les dimensions des menuiseries dans tout le plan.

| Menuiseries           |        |              |              | ×  |
|-----------------------|--------|--------------|--------------|----|
| Nom                   | Nombre | Largeur (cm) | Hauteur (cm) |    |
| {Porte double}        | 4      | 160          | 200          | -  |
| {Fenêtre double}      | 1      | 120          | 100          |    |
| {Fenêtre double}      | 3      | 100          | 120          |    |
| {Porte droite}        | 2      | 90           | 200          |    |
| {Porte gauche}        | 3      | 70           | 200          |    |
| {Ouverture}           | 1      | 100          | 60           |    |
| {Fenêtre coulissante} | 2      | 120          | 100          |    |
| {Porte gauche}        | 3      | 80           | 200          |    |
| {Porte droite}        | 1      | 80           | 200          |    |
| {Ouverture}           | 1      | 80           | 200          | -  |
|                       |        |              |              |    |
|                       |        | - <u>-</u> E | Export XLS   | er |

Fin provisoire de la version 2.3 du manuel